GlicoSYS SISTEMA DE GERENCIAMENTO DE GLICEMIA

### Manual de Instruções de Uso do Programa GlicoSYS

**INSTRUÇÕES DE USO** 

### Gestão de Dados de Glicemia

www.glicosys.com.br

O Software **GlicoSYS** de Gestão de Dados de Glicemia foi desenvolvido pela HMD Biomedical especificamente para uso de entes públicos para a gestão coletiva de dados de monitoramento de pacientes portadores de diabetes.

O Programa **GlicoSYS** apresenta as seguintes vantagens:

- Fácil manuseio
- > Fácil controle dos dados dos pacientes por meio de relatórios e gráficos
- Acesso de dados online (web) e off-line (computador local)
- > Sistema de mapeamento de unidades de saúde e de pacientes por região geográfica
- > Fluxo de dados unidirecional para evitar erros e perda de dados durante a coleta de dados
- > Sistema de segurança na transmissão de dados criptografados e senha de usuário em diferentes níveis de acesso
  - > Possível integração com outros sistemas de gestão, servidores e prontuário eletrônico
  - Sistema de backup de dados
  - Controle do uso de tiras
  - > Plataforma Nuvem: geração de relatórios dos dados armazenados; opções de impressão e

armazenamento de imagens; documentos em versão pdf; monitoramento de diversas unidades de saúde

BIOMEDICA

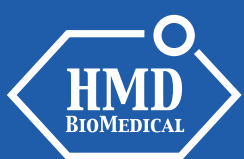

#### **CONTEÚDO**

| - Passos para a Utilização do Programa GlicoSYS             | 04 |
|-------------------------------------------------------------|----|
| - Passo 1 – Download do Programa                            | 05 |
| - Passo 2 – Funções do Programa                             | 07 |
| - Cadastro de Usuário e Senha                               | 08 |
| - Painel de Controle - Funções                              | 09 |
| - Ler Dados                                                 | 10 |
| - Cadastro de Pacientes                                     | 13 |
| - Cadastro de Agentes de Saúde                              | 14 |
| - Sincronização                                             | 15 |
| - Lista de Dados                                            | 16 |
| - Relatórios                                                | 17 |
| - Passo 3 – Conexão com a Plataforma Nuvem ( <i>Cloud</i> ) | 25 |
| - Inserção de Chave de Acesso                               | 26 |
| - Acesso à Plataforma Nuvem                                 | 27 |
| - Plataforma Nuvem – Home                                   | 28 |
| - Plataforma Nuvem – Relatório                              | 29 |
| - Plataforma Nuvem – Mapa                                   | 32 |
| - Plataforma Nuvem – Notificações                           | 34 |
| - Plataforma Nuvem – Gerenciamento                          | 35 |
| - Perguntas Frequentes                                      | 40 |
| - Suporte                                                   | 42 |

**♦**GlicoSYS<sup>\*</sup>

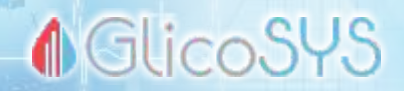

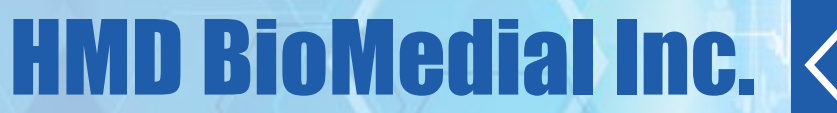

#### Passos para a Utilização do Programa

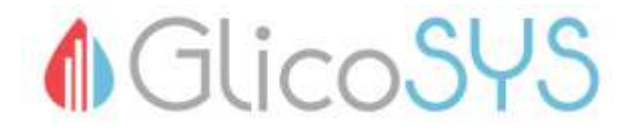

Passo 1: Download do Programa
Passo 2: Funções do Programa
Passo 3: Conexão com a Plataforma Nuvem (*cloud*)

04

**HMD** BIOMEDICAL

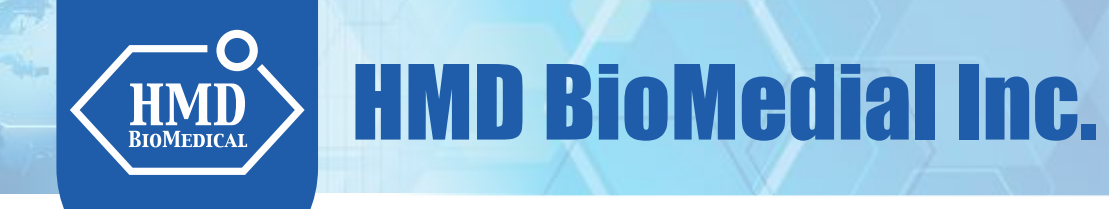

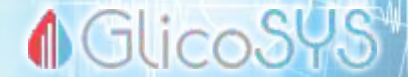

## **PASSO 1: DOWNLOAD DO PROGRAMA**

## II 🕹 🛃

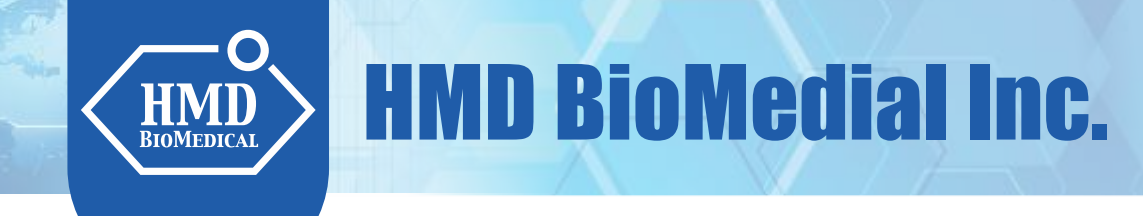

#### **●**GlicoSYS

#### Fazer o download do Programa GlicoSYS no site

#### www.hmdbio.com.br

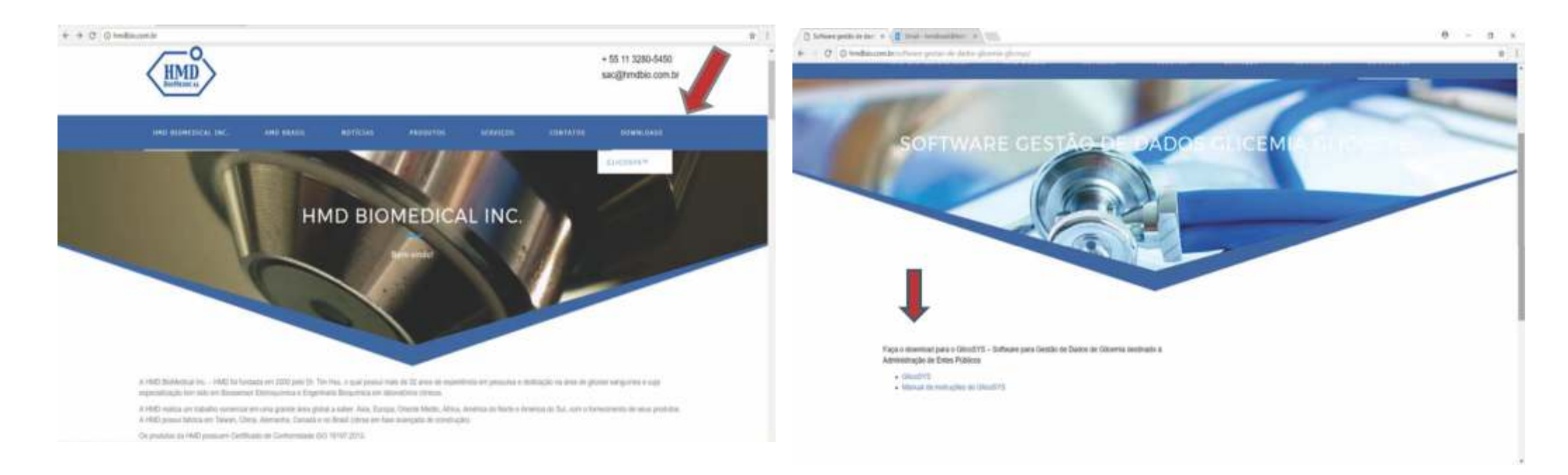

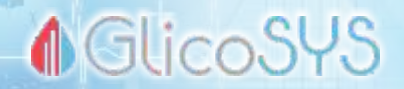

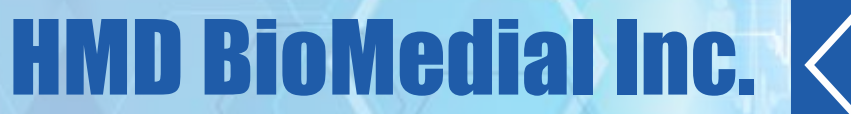

## **PASSO 2: FUNÇÕES DO PROGRAMA**

IR,

www.glicosys.com.br

suporte: 11 4304-5004

07

 $\bigcirc$ 

**HMD** BIOMEDICAL

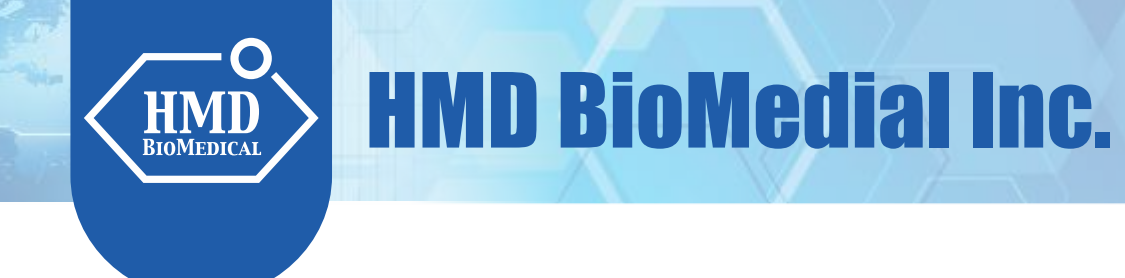

### CADASTRO DE USUÁRIO E SENHA

Após fazer o download e instalar o programa, no primeiro acesso será solicitado o cadastramento de usuário administrador. O profissional de saúde cadastrará usuário e senha para ter acesso ao Programa GlicoSYS.

|                                                                                                    | CADASTRO DE AGEN | NTE DE SAÚDE |         |
|----------------------------------------------------------------------------------------------------|------------------|--------------|---------|
|                                                                                                    | PERFIL:          | LOGIN:       | SERIA . |
|                                                                                                    | CRM/COREN:       |              |         |
| ADMINISTRADOR                                                                                                    | NOME:            |              |         |
|                                                                                                    | DATA NASC.://    | SEXO:        | ~       |
| O aplicativo ainda não possui um usuário administrador. Vocé será<br>direcionado para tela de cadastro de usuários.                                                                                                    | ENDEREÇO:        |              |         |
| A DOCTOR CALLS OF THE DOCTOR OF THE DOCTOR OF TOCTOR OF TOCT | NO:              | COMPLEMENTO: |         |
| OK                                                                                                    | BAIRRO:          | CEP:         |         |
|                                                                                                    | CIDADE:          | UF: SP       | ~       |
|                                                                                                    | E-MAIL:          |              |         |
|                                                                                                    | TELEFONE: ()     | CELULAR: (   | )       |
|                                                                                                    |                  |              |         |

GlicoS<sup>4</sup>

### **♦** GlicoSYS

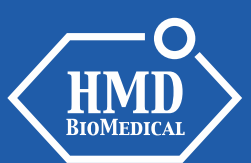

#### **PAINEL DE CONTROLE – FUNÇÕES**

**LER DADOS**: função de transferência de resultados memorizados no monitor para um computador

**PACIENTE**: função para cadastramento e busca de pacientes

**AGENTE DE SAÚDE**: função para cadastramento e busca de agente de saúde

**SINCRONIZAÇÃO**: função de upload dos resultados armazenados na plataforma nuvem

**LISTA DE DADOS**: armazenamento dos resultados transferidos para um computador

#### 6 Gerenciador do Glicosimetro

#### Principal Glicosimetro Relatório Administração Ajuda

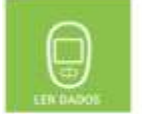

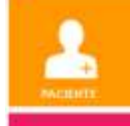

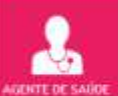

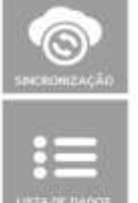

**HMD BioMedial Inc.** 

O Programa de Monitocamento de Glicemia GlicoSYS foi elaborado para otimizar n controle da glicemia.

Este Programa permito a transferência dos resultados de glicemia armazenados na memória do GlicosImetro GlucoLeader\*\* Enhanse diretamente para sun computador por meio de um cabo USB.

Uma vez feita a transferência, o software do Programa permite a análise e revisão dos resultados de glicemia através de uma variedade de tabelas e gráficos.

D GilcoSYS é indicado tanto para uso doméstico quanto para uso hospitalar a fim de auxiliar pacientes com diabetes e profissionals da área da saúde na análise, avaliação e revisão do histórico de resultados de glicentia a fim de auxiliar o controle do diabetos.

Obrigado por usar o Glico5¥51

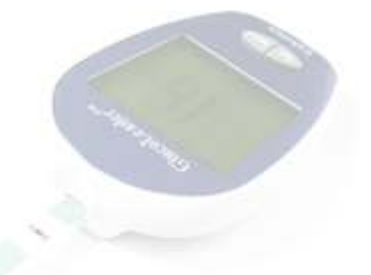

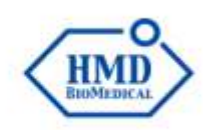

Status: online Usuario Logado: ADMIN Perfit SISTEMA

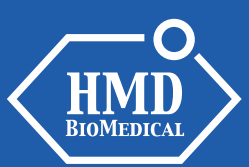

#### **LER DADOS**

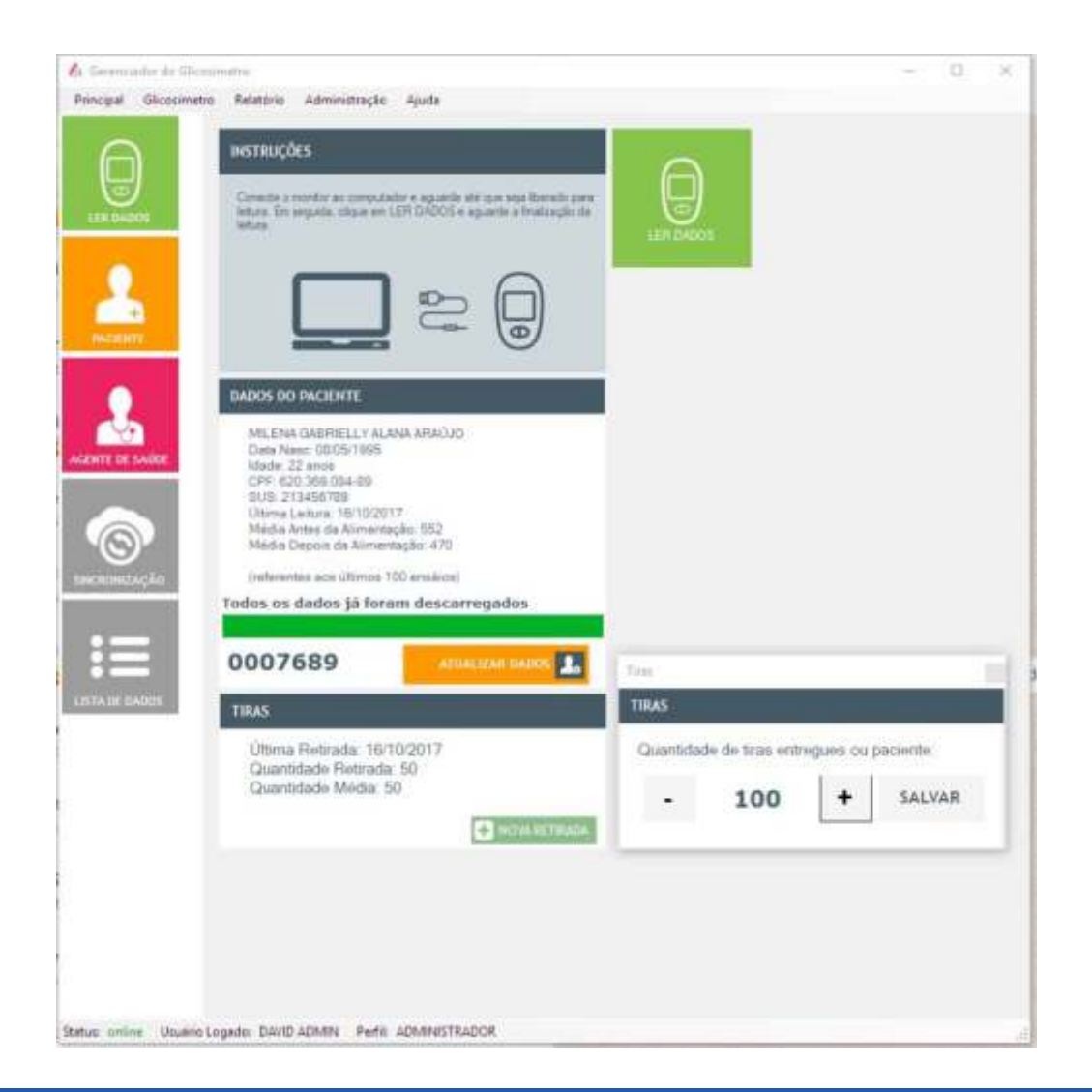

**Ler Dados**: para descarregar os resultados armazenados no aparelho, conectar o cabo USB (fornecido pela HMD) no aparelho e no computador. Selecionar a opção LER DADOS. Na função TIRAS, o agente de saúde registra quantas tiras estão sendo entregues ao paciente.

♠ GlicoSYS

## **▲**GlicoSYS

**HMD BioMedial Inc.** 

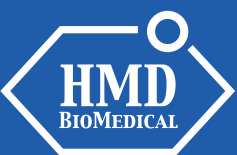

#### **LER DADOS**

| 6 Gerenciador do Glicosimetro                                                                                                    | 🔥 Gerenciador do Glicosimetro                                                                                                    |
|----------------------------------------------------------------------------------------------------|----------------------------------------------------------------------------------------------------|
| Principal Glicosimetro Relatório Administração Ajuda                                                                                                    | Principal Glicosímetro Relatório Administração Ajuda                                                                                                    |
| INSTRUÇÕES Coriecte o montor ao computador e aguarde até que seja liberado para letura. Em seguada, clique em LER DADOS e aguarde a finalização de letura. | INSTRUÇÕES<br>Conecte o munitor ao computador e aquarde até que seja liberado<br>paés letura. Em reguida, clique em LER DADOS e aquante a<br>finalização da letura. |
|                                                                                                    |                                                                                                    |
| DADOS DO PACIENTE                                                                                                    | DADOS DO PACIENTE                                                                                                    |
| Nenhum paciente cadastrado para este glicosimetro.                                                                                                    | Nenhum paciente cadastrado para este glicosimetro.                                                                                                    |
| sancechização 0091808 CADASTRAR                                                                                                    | sincronização 0091808 CADASTRAR                                                                                                    |
| Descarregando 232 medidas                                                                                                    | Descarregando 232 medidas                                                                                                    |

Início da transferência de resultados do aparelho para o Programa

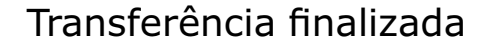

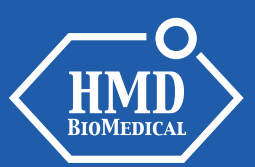

#### LER DADOS - RASTREABILIDADE DAS TIRAS GLUCOLEADER (OPCIONAL)

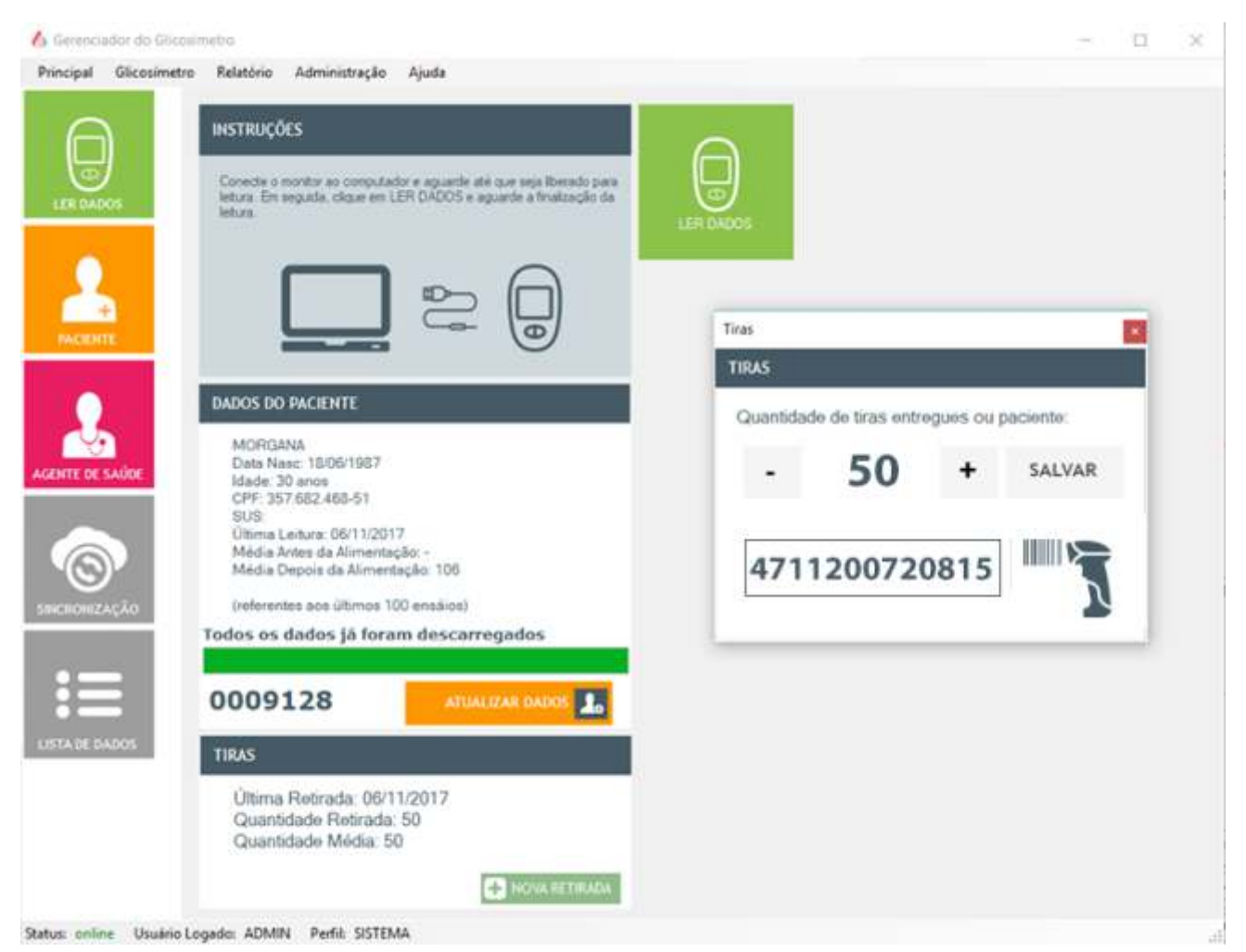

Na ferramenta de rastreio, o agente de saúde tem a opção automática de escanear o código de barras da embalagem das tiras GlucoLeader no momento da entrega das tiras aos pacientes (atendendo à RDC 16 da ANVISA, no quesito rastreabilidade de produtos).

♦ GlicoSYS

Esta ferramenta é opcional.

### **♦**GlicoSYS

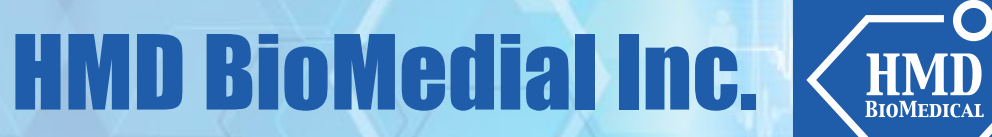

#### **CADASTRO DE PACIENTES**

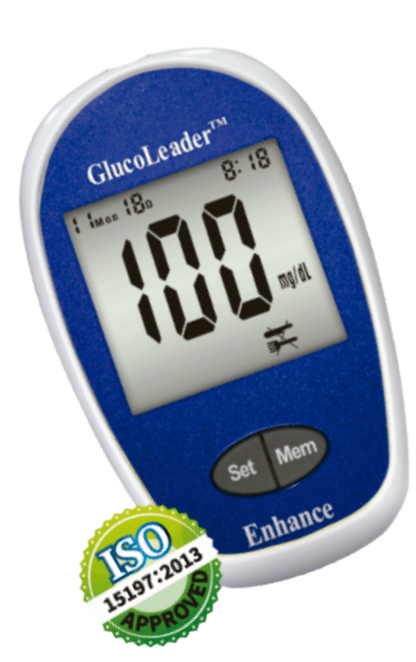

| cpc-                            | ADD 366 064-90 CARTÃO SIRI 3T1456790                                                                           |
|---------------------------------|----------------------------------------------------------------------------------------------------|
| WOME-                           |                                                                                                    |
| DCCDOWE (VP) -                  | LIPPERMI MARTER APPARTA MARANA                                                                                 |
| DATA DE NASC +                  | 08/05/1995 SEX0 FEMINING - PEO (KG) 65 ALT /MY 1.69                                                            |
| TIDO DE DIABETES                | TPOI CETTANTE CONTACT                                                                                          |
| PAPERSCO-                       | RUA RADIALISTA DOORICO CINTRA Nº 500                                                                           |
| COMPLEMENTD:                    | CASA2 BARROT JARDIM PATRICIA                                                                                   |
| CEP:                            | 38414-084 UF: MG CIDADE: UBERLÂNDIA                                                                            |
| TELEFONE:                       | (34) 3571-9666 CELLRAR (34) 98882-2433                                                                         |
| E-MAL:                          | milenagabriellyalanaara(±omilenagabriellyalanaara(±o@gmeil.com                                                 |
| QUANTIDADE DI<br>MEDIA DE TIRAS | ETIRAS: 50 DEPOIS DA ALUMENTAÇÃO: 470<br>S: 50 OLTIMA LEITURA: 16/10/2017<br>Interestas aos útimos 100 enalios |
|                                 | Lo novo 💽 editar 🖸 exclure 🛄 saenar 📀 cancevar                                                                 |
|                                 | CICEMIA NORMAL E DE LIMITES                                                                                    |
|                                 | SUPERIOR INFERIOR                                                                                              |
|                                 |                                                                                                    |
| LIMITE SUPE                     | HIDR 200 PG/VL UMITE BUTERIOR 20 PG/VL                                                                         |

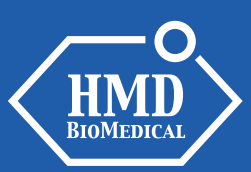

### **♦**GlicoSYS

#### **CADASTRO DE AGENTES DE SAÚDE**

| DADOS          | PERFIL:<br>CRM/COREN: |         | LO     | GIN:         |        | E Po SDeva. |
|----------------|-----------------------|---------|--------|--------------|--------|-------------|
|                | NOME:<br>DATA NASC.:  | 1.1     |        | SEXO:        |        |             |
|                | ENDEREÇO:             |         |        |              |        |             |
| DENTE          | NO:                   |         |        | COMPLEMENTO: |        |             |
|                | BAIRRO:               |         |        | CEP:         |        |             |
|                | CIDADE:               |         |        | UF:          | SP     |             |
| <u>V</u>       | E-MAIL:               |         |        |              |        |             |
| DE SAUDE       | TELEFONE:             | ()+     |        | CELULAR:     | ()     |             |
| 3              | 🙆 BUSCAR              | До ночо | EDITAR | EXCLUIR      | SALVAR | CANCELAR    |
| DREZAÇÃO       |                       |         |        |              |        |             |
| <b>WEZAÇÃO</b> |                       |         |        |              |        |             |

AGENTE DE SAÚDE:

O Agente de Saúde é cadastrado no sistema pelo profissional administrador.

### **▲**GlicoSYS

## **HMD BioMedial Inc.**

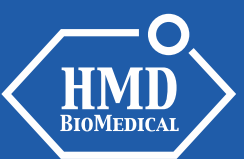

### SINCRONIZAÇÃO

| A Generation de Géneration de Géneration de | tro Relativo Administração Ajuda                                                                              |
|----------------------------------------------------------------------------------------------------|----------------------------------------------------------------------------------------------------|
|                                                                                                    | PACIENTES CADASTRADOS: 1<br>PACIENTES COM SINCRONIZAÇÃO PENDENTE: 1<br>COLETAS COM SINCRONIZAÇÃO PENDENTE: 78 |
| PALATATT                                                                                                    |                                                                                                    |
| AGENTE DE SAÚDE                                                                                                    |                                                                                                    |
|                                                                                                    |                                                                                                    |
|                                                                                                    |                                                                                                    |
|                                                                                                    |                                                                                                    |

**SINCRONIZAÇÃO:** Os resultados dos pacientes armazenados no computador da unidade de saúde são transferidos para armazenagem no servidor na plataforma NUVEM automaticamente, quando o computador estiver conectado à Internet (online).

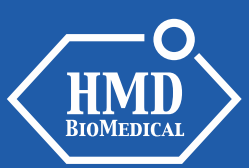

#### **LISTA DE DADOS**

|                         | 10                     | Paciente                | Gloosmetre | Data             | Tana | ACPC | Coleta          |
|-------------------------|------------------------|-------------------------|------------|------------------|------|------|-----------------|
| $\square$               | <ul> <li>20</li> </ul> | MATEUS ANDR             | 0008484    | 11/08/2017 21:55 | 45   | 2    | 28/96/2017 22   |
|                         | 3                      | MATEUS ANDR             | 0005434    | 11/08/2017 05:14 | 226  | 0    | 28/08/2017 22 0 |
| $\overline{\mathbf{w}}$ | 4                      | MATEUS ANDR.            | 0008484    | 11/08/2017 (9.35 | 242  | 1    | 28/98/2917 22 0 |
| IN DAMES                | 5                      | MATEUS ANDR             | 0008484    | 28/08/2017/07.44 | 45   | 2    | 28/08/2017 22:0 |
|                         | 6                      | MATEUS ANDR             | 0008484    | 28/08/2017 12:05 | 248  | 1    | 28/06/2017 22-0 |
|                         | 22                     | MATEUS ANDR             | 0003454    | 25/08/2017 22:01 | 22   | 0    | 28/08/2017 22 0 |
|                         | 8                      |                         | 0009197    | 15/05/2017 14 28 | 29   | 2    | 25/05/2017 22 4 |
| +                       | 9                      |                         | 0009197    | 15/05/2017 14:38 | 82   | 2    | 28/06/2017 22:5 |
| INAL MONTH              | 10                     |                         | 0005197    | 10/05/2017 16 12 | 121  | 0    | 28/08/2017 22:5 |
|                         | 11                     |                         | 0009197    | 10/05/2017 16 13 | 145  | 0    | 28/08/2017 22:5 |
| 10000                   | 12                     |                         | 0009197    | 15/05/2017 16 14 | 140  | Ū.   | 28/06/2017 221  |
|                         | 10                     |                         | 0009197    | 15/05/2017 16:15 | 134  | ¢    | 28/08/2017 22 5 |
| ~~                      | 14                     |                         | 0009197    | 13/05/2017 17:06 | 125  | 2    | 28.08/2017 22.9 |
| COLUMN SALES            | 15                     |                         | 0009197    | 14/05/2017 20:06 | 119  | 0    | 28/08/2017 22 5 |
| ALC DIS DESIGN          | 16                     |                         | 0009197    | 15/05/2017 06:06 | 107  | 2    | 28/06/2017 22 5 |
|                         | 17                     |                         | 0009197    | 15-05-2017 10-06 | 100  | 2    | 28/06/2017 22:5 |
|                         | 18                     |                         | 0029197    | 17/05/2017 12:06 | 138  | 0    | 28/06/2017 22 5 |
|                         | 19.                    |                         | 0009197    | 17/05/2017 20:06 | 197  | 0    | 28/08/2017 22:5 |
|                         | 20                     |                         | 0009197    | 17/05/2017 06:06 | 105  | 0    | 28/08/2017 22:5 |
| 1.5.0000                | 21                     |                         | 0009197    | 15/05/2017 10:06 | 93   | 0    | 28/08/2017 22 5 |
|                         | 22                     |                         | 0009197    | 20/05/2017 19:06 | 170  | 0    | 28/08/2017 22:5 |
| 100                     | 23                     |                         | 0009197    | 21/05/2017 07:06 | 160  | 0    | 28/08/2017 22:5 |
|                         | 24                     |                         | 0009197    | 23/06/2017 14:29 | 195  | 0    | 28/98/2017 22:5 |
|                         | 25                     |                         | 0009197    | 15/06/2017 14:30 | 202  | 0    | 28/08/2017 22:5 |
| LTA BE DADOS            | 26                     |                         | 0009197    | 15/06/2017 07:30 | 200  | 0    | 28/08/2017 22 5 |
|                         | 27                     |                         | 0009197    | 25/06/2017 07:30 | 188  | 0    | 28/08/2017 22:5 |
|                         | 20                     |                         | 0009197    | 20/06/2017 13:30 | 212  | 0    | 28/08/2017 22:5 |
|                         | 29                     |                         | 0009197    | 21/06/2017 13:31 | 184  | 0    | 28/08/2017 22 5 |
|                         | 30                     | and a cost in the state | 0009197    | 21/06/2017 13 31 | 197  | ġ.   | 28/05/2017 22 3 |

**LISTA DE DADOS:** Os resultados dos pacientes armazenados no computador da unidade de saúde são transferidos para armazenagem no servidor da plataforma NUVEM para posterior análise dos níveis de glicemia dos pacientes.

**♦**GlicoSYS

## **♦** GlicoSYS

## **HMD BioMedial Inc.**

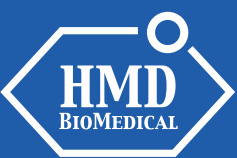

### RELATÓRIOS

Relatórios elaborados pelo Programa:

- Medições
- Lista diária
- Tendência
- Distribuição
- Curva total
- Glicemia
- Valor de glicemia total e de limites (editável)

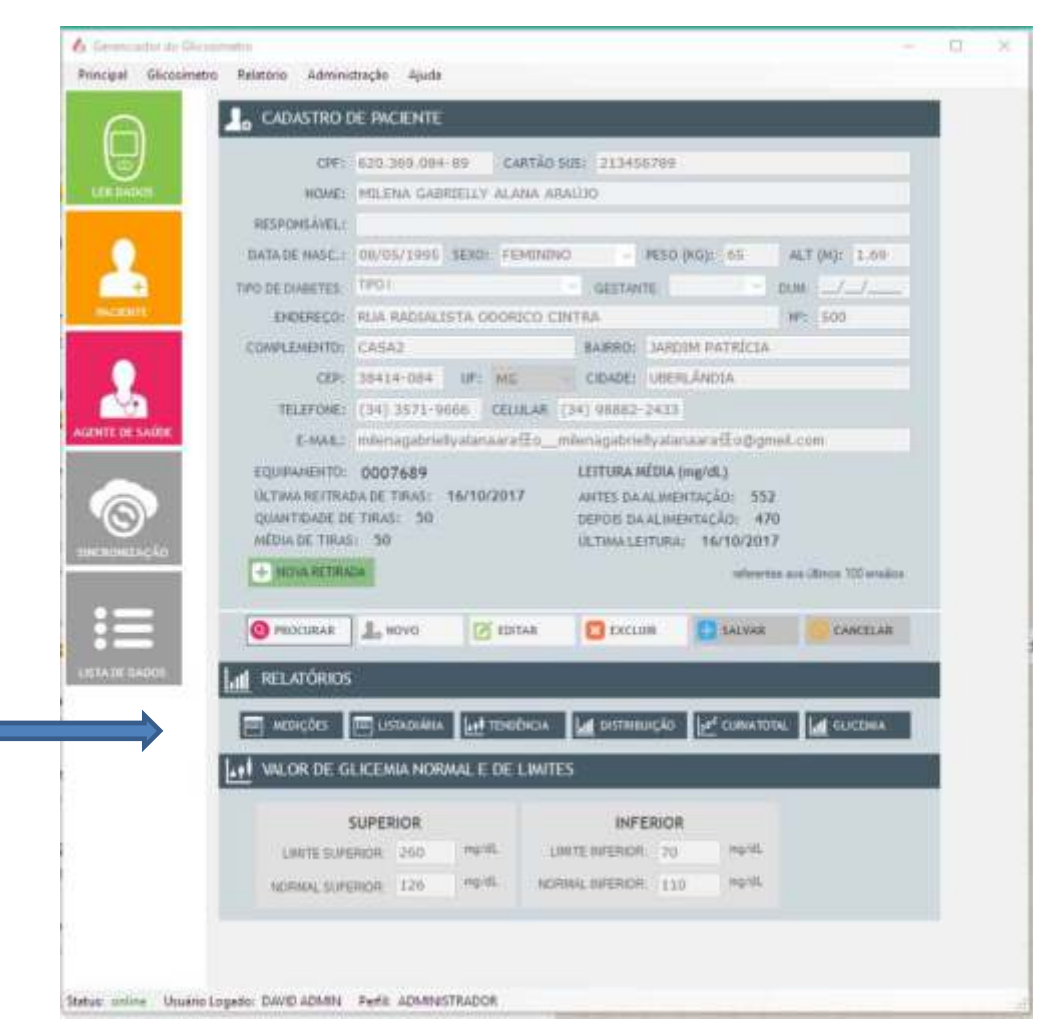

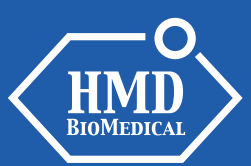

### **RELATÓRIOS - MEDIÇÕES**

|   | MEDID | AS            |              |                  |      |      |                 |
|---|-------|---------------|--------------|------------------|------|------|-----------------|
|   | DATA  | DO RELATÓRIO: | 11/10/16 - 1 | 3:48             |      |      |                 |
|   | ID    | Paciente      | Glicosimetro | Data             | Тажа | ACPC | Coleta          |
| • | 152   | LUIZ DA SILVA | 0023770      | 24/09/2016 14:21 | 160  | 1    | 10/10/2016 15:2 |
|   | 153   | LUIZ DA SILVA | 0023770      | 24/09/2016 14:22 | 167  | 1    | 10/10/2016 15:2 |
|   | 154   | LUIZ DA SILVA | 0023770      | 26/09/2016 21:55 | 214  | 1    | 10/10/2016 15:2 |
|   | 155   | LUIZ DA SILVA | 0023770      | 26/09/2016 21:56 | 160  | 1    | 10/10/2016 15:2 |
|   | 156   | LUIZ DA SIL∀A | 0023770      | 26/09/2016 21:56 | 171  | 1    | 10/10/2016 15:2 |
|   | 157   | LUIZ DA SILVA | 0023770      | 27/09/2016 22:01 | 211  | 1    | 10/10/2016 15:2 |
|   | 158   | LUIZ DA SILVA | 0023770      | 27/09/2016 22:01 | 226  | 1    | 10/10/2016 15:2 |
|   | 159   | LUIZ DA SILVA | 0023770      | 27/09/2016 22:02 | 198  | 1    | 10/10/2016 15:2 |
|   | 160   | LUIZ DA SILVA | 0023770      | 28/09/2016 21:59 | 174  | 1    | 10/10/2016 15:2 |
|   | 161   | LUIZ DA SILVA | 0023770      | 28/09/2016 22:00 | 219  | 1    | 10/10/2016 15:2 |
|   | 162   | LUIZ DA SILVA | 0023770      | 28/09/2016 22:00 | 187  | 1    | 10/10/2016 15:2 |
|   | 163   | LUIZ DA SILVA | 0023770      | 08/10/2016 23:32 | 147  | 1    | 10/10/2016 15:2 |
|   | 164   | LUIZ DA SILVA | 0023770      | 08/10/2016 23:32 | 148  | 1    | 10/10/2016 15:2 |
|   | 165   | LUIZ DA SILVA | 0023770      | 10/10/2016 15:37 | 118  | 1    | 10/10/2016 15:3 |
|   | 166   | LUIZ DA SILVA | 0023770      | 11/10/2016 13:07 | 119  | 0    | 11/10/2016 13:1 |

#### MEDIÇÕES:

Relatório dos resultados de glicemia do paciente salvos no sistema. O relatório mostra: ID do teste armazenado, nome do paciente, ID do monitor, data/hora do teste, resultado do teste, AC/PC, data/hora do download do resultado.

**♦**GlicoSYS

### **▲**GlicoSYS

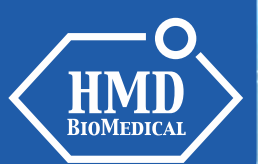

### **RELATÓRIOS - LISTA DIÁRIA**

**HMD BioMedial Inc.** 

| M M | ledidas                  |            |                             |                  |                  |                  |                  |                  |                  | - 0              | ×                |
|-----|--------------------------|------------|-----------------------------|------------------|------------------|------------------|------------------|------------------|------------------|------------------|------------------|
|     | LISTA DIÁRIA             |            |                             |                  |                  |                  |                  |                  |                  |                  |                  |
|     | PACIEN<br>DATA DO RELATÓ | RIO: 11/10 | <b>DA SILV</b><br>0/16 - 13 | A<br>3:55        |                  |                  |                  |                  |                  |                  |                  |
|     | Dia da Semana            | Data       | 05:00 -<br>06:59            | 07:00 -<br>08:59 | 09:00 -<br>11:29 | 11:30 -<br>14:29 | 14:30 -<br>17:29 | 17:30 -<br>20:59 | 21:00 -<br>22:29 | 22:30 -<br>23:59 | 00:00 -<br>04:59 |
| Þ   | TERÇA-FEIRA              | 11/10/2016 | -                           |                  | -                | 119              |                  | •                | *                |                  |                  |
|     | SEGUNDA-FEIRA            | 10/10/2016 | -                           | •                | -                | •:               | 118              | -                | -                | -                | -                |
|     | SÁBADO                   | 08/10/2016 | -                           | -                | -                | -                | -                | -                | -                | 147              | -                |
|     | QUARTA-FEIRA             | 28/09/2016 | -                           | -                | -                | -                | -                | -                | 174              | -                | -                |
|     | TERÇA-FEIRA              | 27/09/2016 | -                           | -                | -                | <b>2</b> 2       |                  | 22               | 211              |                  | ÷.               |
|     | SEGUNDA-FEIRA            | 26/09/2016 | -                           | -                | -                | -                |                  |                  | 214              | -                | - 1              |
|     | SABADO                   | 24/09/2016 | •                           |                  | -                | 160              | -                | -                | -                | -                |                  |

#### LISTA DIÁRIA:

A lista diária mostra os resultados de glicemia do paciente salvos no sistema, incluindo nome do paciente, data/hora e resultados dos testes.

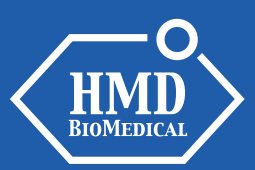

### **▲**GlicoSYS

### **RELATÓRIOS - TENDÊNCIA**

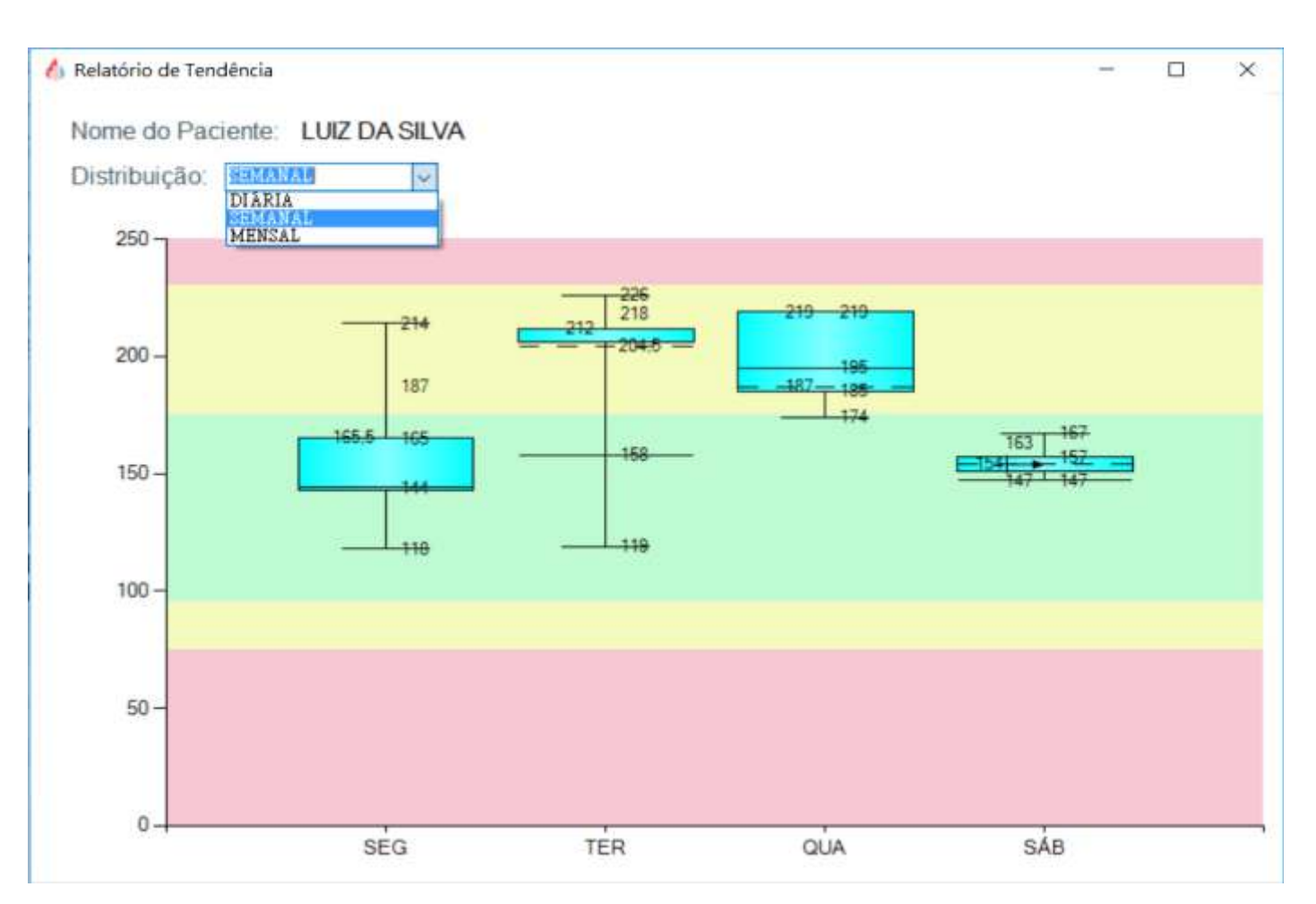

#### TENDÊNCIA:

O gráfico indica as médias dos resultados de glicemia do paciente salvos no sistema, com opções de visualização: diária, semanal e mensal.

#### **CORES DO GRÁFICO**

**FAIXA AMARELA**: sinaliza os limites superior e inferior do risco de glicemia

**FAIXA VERDE**: sinaliza glicemia dentro do limite das normalidades

**FAIXA ROSA**: sinaliza glicemia em alto risco no paciente

Obs: as faixas são ajustáveis no cadastro do paciente

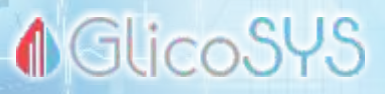

#### **RELATÓRIOS - DISTRIBUIÇÃO**

**HMD BioMedial Inc.** 

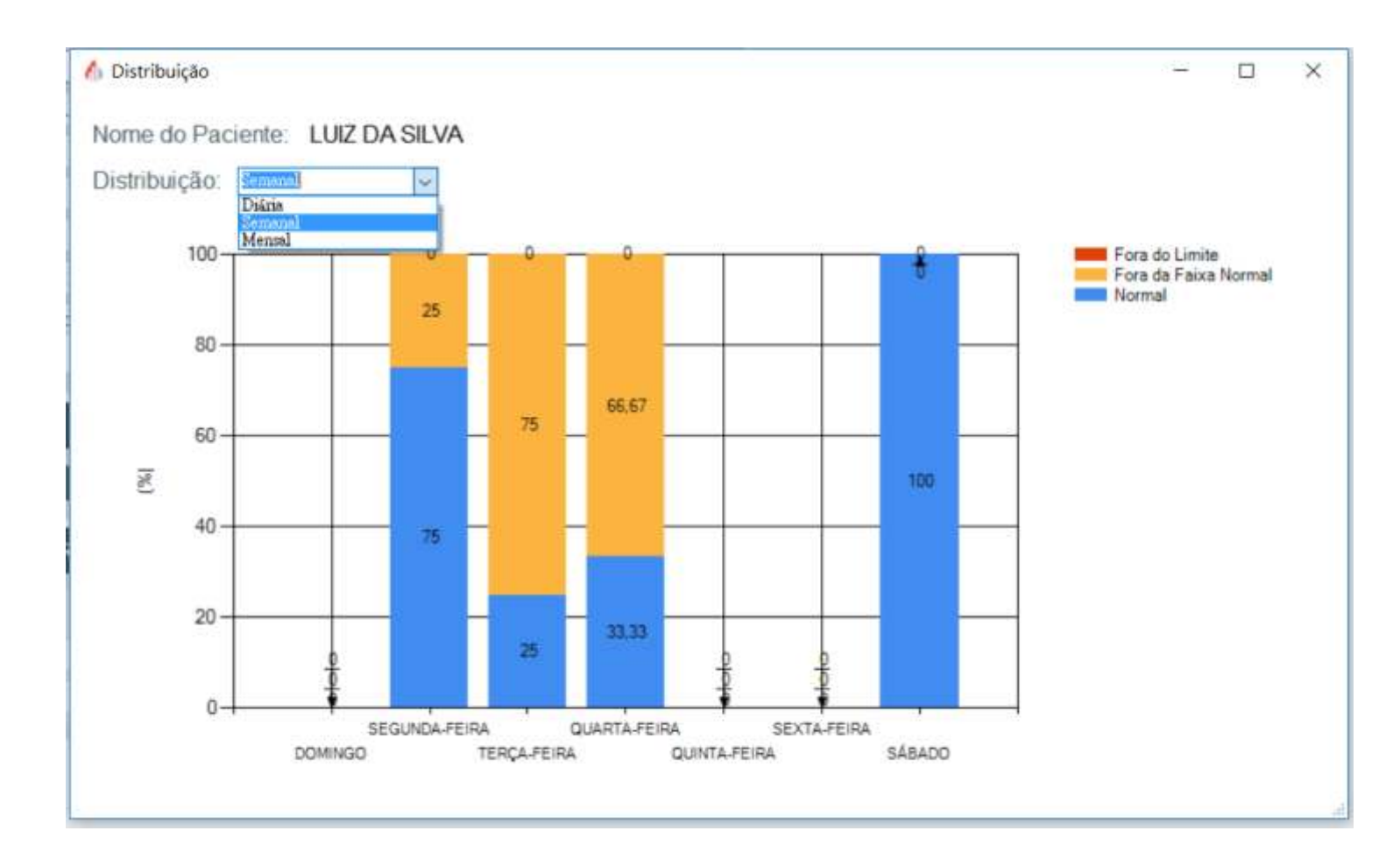

#### **DISTRIBUIÇÃO:**

Gráfico dos resultados de glicemia do paciente cadastrado, distribuídos em três intervalos (fora do limite/fora da faixa normal/normal), baseado no valor de glicemia normal e limite. O gráfico tem opções de visualização: diária, semanal e mensal.

21

**HMD** BIOMEDICAL

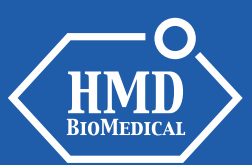

#### **RELATÓRIOS - CURVA TOTAL**

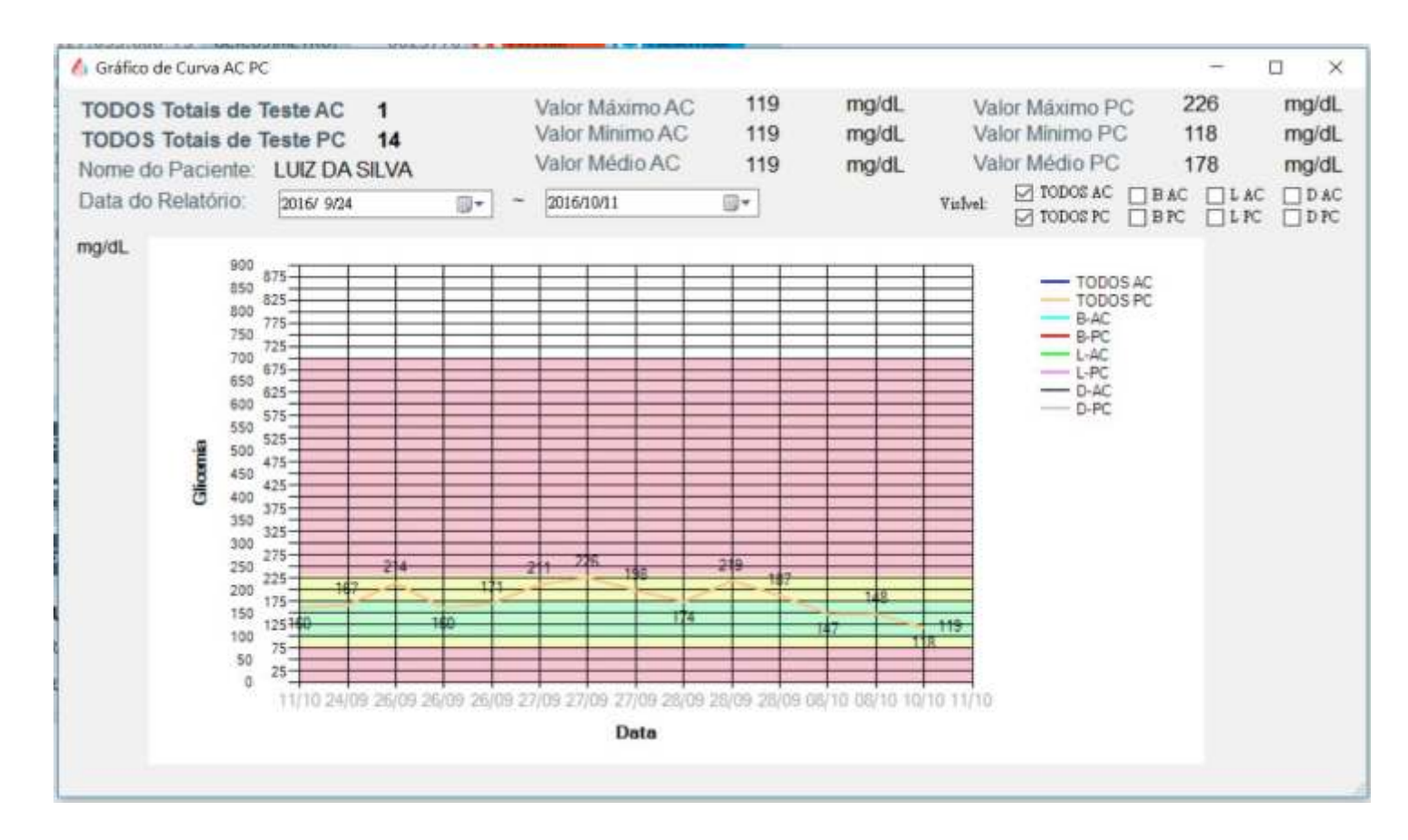

#### **CURVA TOTAL**:

Gráfico de resultados de glicemia do paciente em linha curva.

O gráfico traz as seguintes informações:

**♦**GlicoSYS

- Quantidade de testes nas opções AC/PC.

- Valor máx/min/médio das opções AC/PC.

### **♦**GlicoSYS

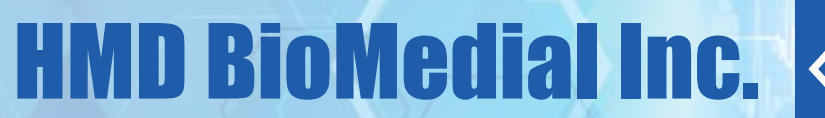

#### HMD BIOMEDICAL

### **RELATÓRIOS - GLICEMIA**

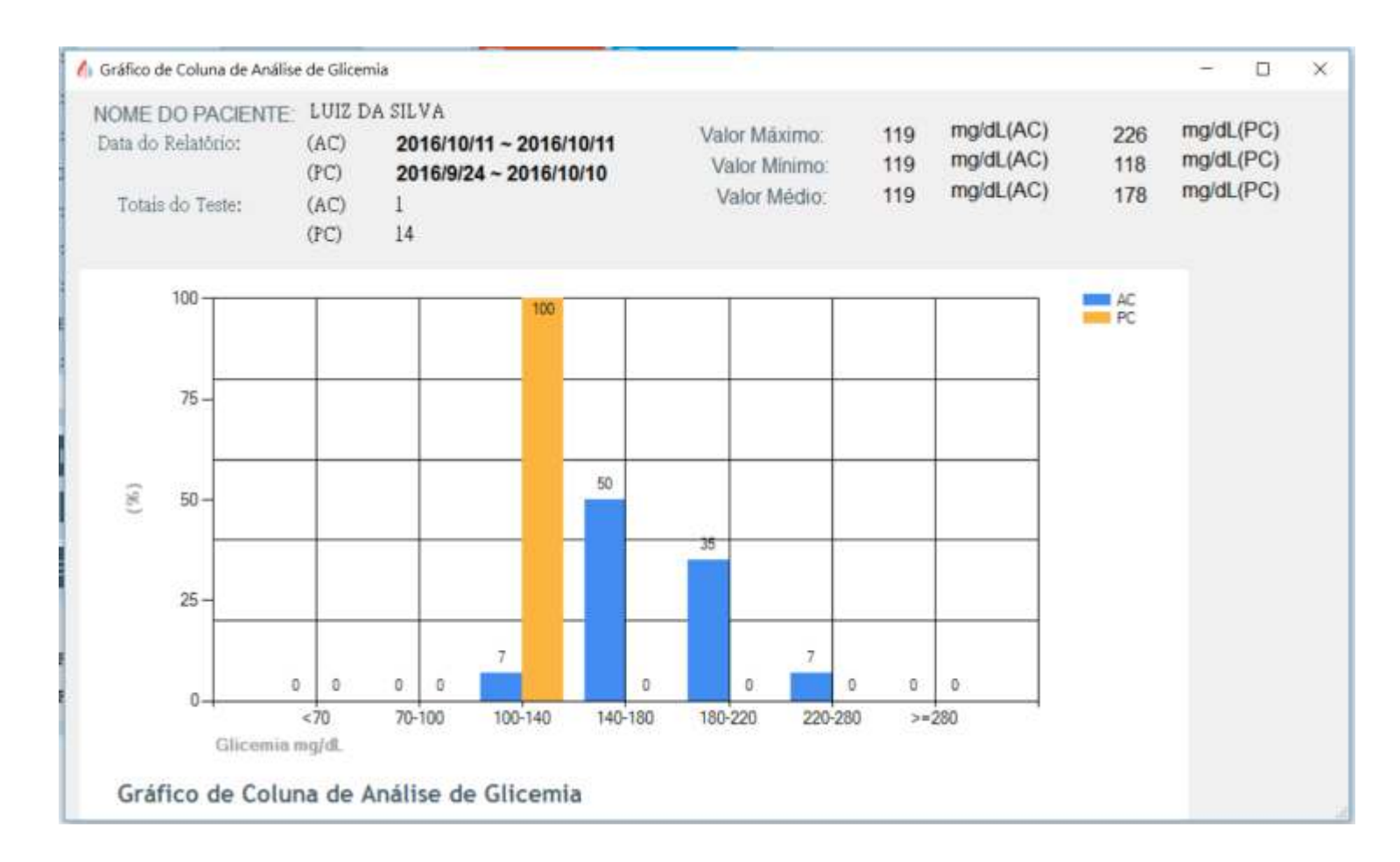

#### **GLICEMIA**:

Gráfico de resultados de glicemia do paciente mostrados em forma de coluna, baseados em dois intervalos de tempo de teste: antes e após a refeição. O gráfico também mostra informações como data do relatório do AC/PC; total de período testes feitos no selecionado no relatório; valor máx/min/médio das opções AC/PC.

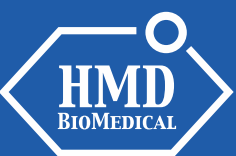

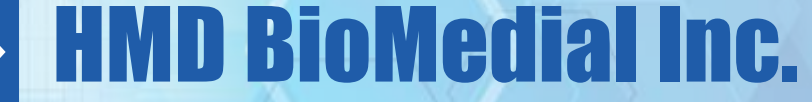

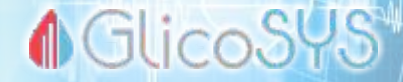

#### VALOR DE GLICEMIA TOTAL E DE LIMITES (editável por usuário master)

| VALOR DE GLICEMIA NORMAL E DE LIMITES |                  |     |       |                  |     |       |            |  |  |
|---------------------------------------|------------------|-----|-------|------------------|-----|-------|------------|--|--|
|                                       | SUPERIOR         |     |       | INFERIOR         |     |       | 🗹 EDITAR   |  |  |
|                                       | LIMITE SUPERIOR: | 260 | mg/dL | LIMITE INFERIOR: | 70  | mg/dL | CADASTRAR  |  |  |
|                                       | NORMAL SUPERIOR: | 126 | mg/dL | NORMAL INFERIOR: | 110 | mg/dL | 🚫 CANCELAR |  |  |

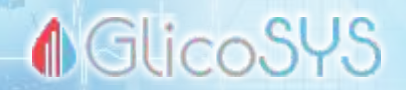

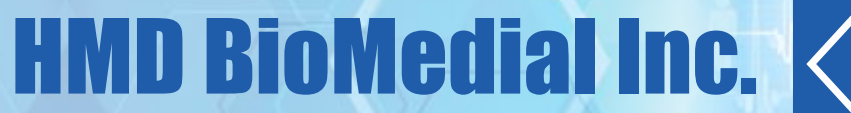

## PASSO 3: CONEXÃO COM A PLATAFORMA NUVEM (*CLOUD*)

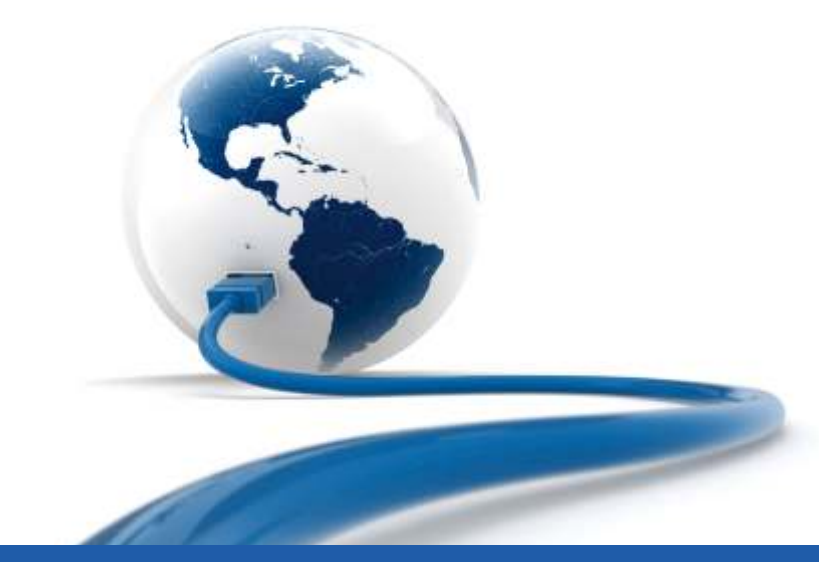

www.glicosys.com.br

suporte: 11 4304-5004

25

**HMD** BIOMEDICAL

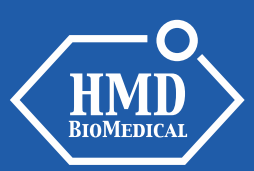

#### **INSERÇÃO DE CHAVE DE ACESSO**

Após o download do Programa, inserir a Chave de Acesso (fornecida pela HMD) no campo Administração/ Configurações.

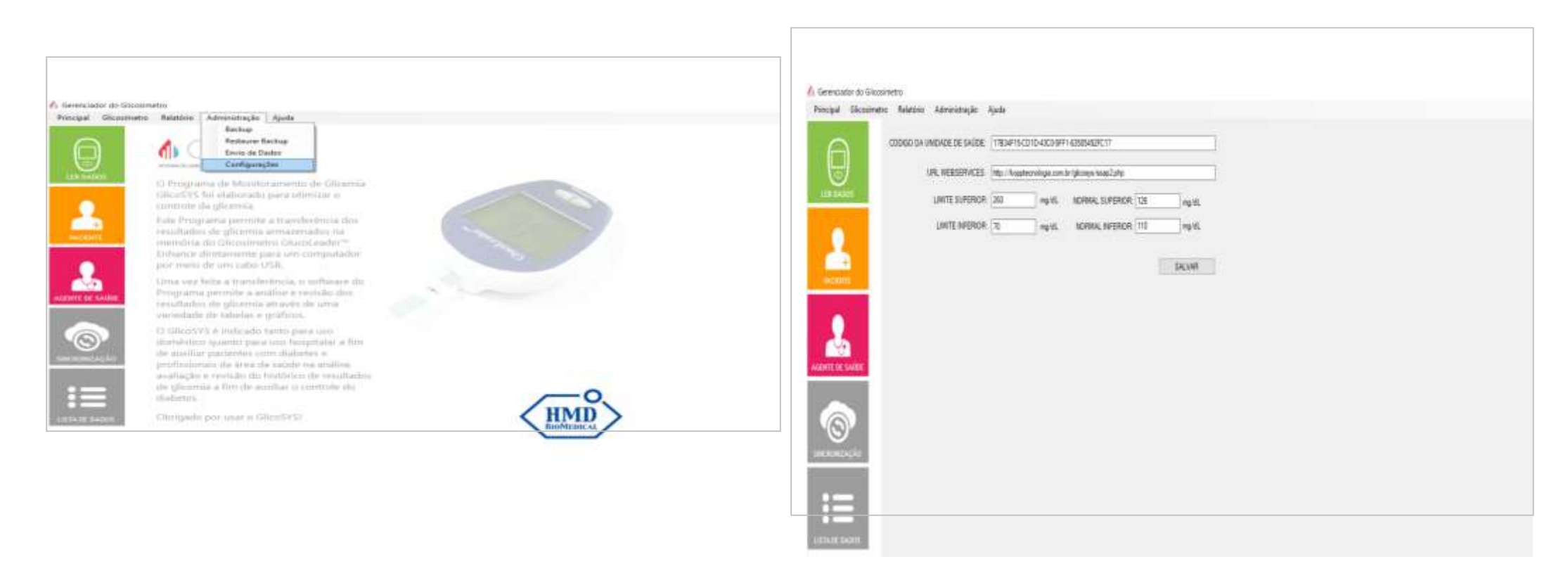

♠ GlicoSYS

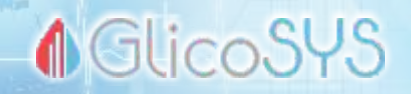

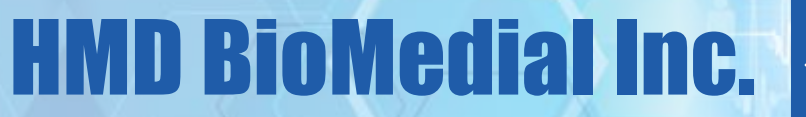

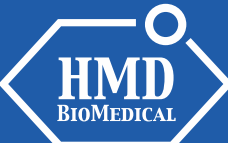

#### ACESSO À PLATAFORMA NUVEM

Acesse a Plataforma Nuvem, com *login* e senha fornecidos pela HMD, no site **www.glicosys.com.br** 

|         | Glic          | SL  | IS |
|---------|---------------|-----|----|
|         | Ouc           |     | 0  |
| maria   |               |     |    |
|         |               |     |    |
| 🗍 Lembr | 5-M5          |     |    |
|         | ENT           | RAR |    |
| Esqueo  | eu sua senha? |     |    |

SUPORTE TÉCNICO:

Quando o programa é contratado, nossa equipe de TI fica à disposição para prestar suporte na viabilização do acesso da unidade ao sistema.

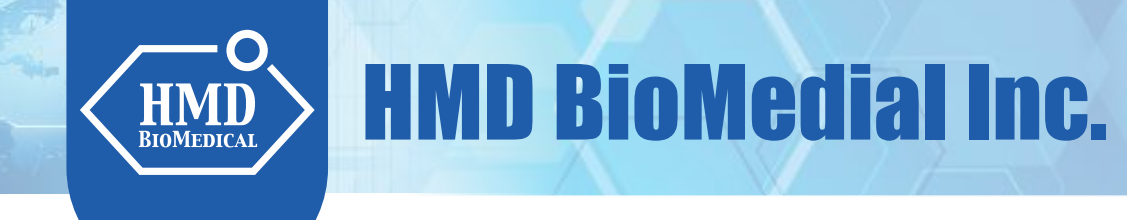

#### PLATAFORMA NUVEM – HOME

A página HOME mostra todos os pacientes monitorados, os profissionais e as unidades de saúde cadastrados no sistema e a data da última transmissão de dados realizada.

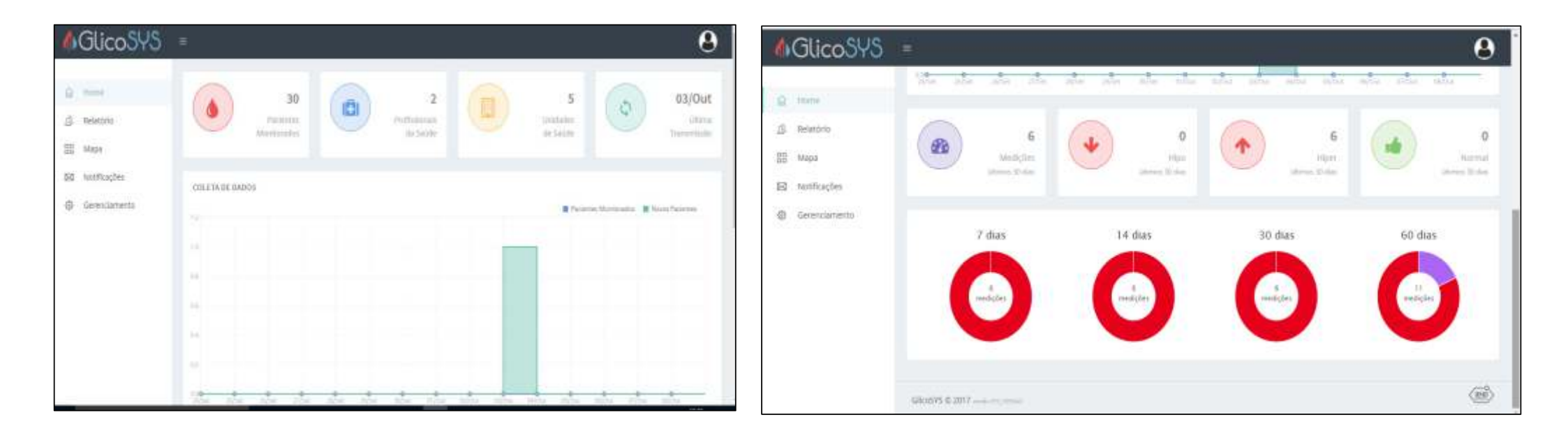

♦ GlicoSYS

### ▲ GlicoSYS

#### PLATAFORMA NUVEM – RELATÓRIO PACIENTES

**HMD BioMedial Inc.** 

| () GlicoSYS                                      | -                                                                                    | 8                              |
|--------------------------------------------------|--------------------------------------------------------------------------------------|--------------------------------|
| © Home                                           | Pacientes                                                                            |                                |
| A Heletada                                       | Extanto * Cidade * Unidade *                                                         |                                |
| 88 Mapa<br>191 Notificações<br>194 Gerenciamento | Nume OTF Gilcosimetro Ginero -<br>Gilicemia acâna de atuaxo der Villinos 7 dua - Mit | e l                            |
|                                                  | 6 Netticities atmost 18 date                                                         | ) 0<br>Normal<br>Stress 31 day |
|                                                  | Paciente Última Medição<br>AGATHA ALICIA ALMEIDA                                     | ۵                              |

**NOTA:** Busca fácil dos resultados dos pacientes armazenados no computador, os quais são transferidos para armazenagem no servidor "NUVEM" (*CLOUD*), para posteriormente poderem ser inseridos no prontuário eletrônico do SUS (acesso aos níveis de glicemia, toda análise de dados ou parte deles).

29

HMD BIOMEDICAL

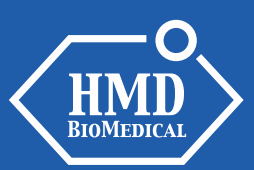

### **▲**GlicoSYS

### PLATAFORMA NUVEM – RELATÓRIO PACIENTES

| (  | 1  | GlicoSYS      | En                  |                                              |         |         |                            |      |        |        |       | 8     |
|----|----|---------------|---------------------|----------------------------------------------|---------|---------|----------------------------|------|--------|--------|-------|-------|
| -5 | ធ  | Home          | Relatórios > Pacier | ntes                                         |         |         |                            |      |        |        |       |       |
| 1  | 8  | Patientes.    | Nome                | NATHAN ARTHUR RENAN DOS SANTOS               | 7 (     | dias    | 14 dias                    |      | 30 di  | as     | 60 d  | ias   |
| 1  | 88 | Unidades      | CPF                 | 207,183.052-56                               |         |         |                            |      |        |        |       | 0     |
| 8  | ٥  | Gerenclamento | Glicosimetro        | 0086976                                      |         | 5       |                            |      | C      |        | C     |       |
|    |    |               | Última Medição      | 22/Mai/2017                                  |         |         | -                          |      | -      |        | -     | -     |
|    |    |               | Unidade             | UBS jardim Três Corações - São Paulo -<br>SP | • Hipo  | • Baixo | <ul> <li>Normal</li> </ul> | Alto | • Hipe | r      |       |       |
|    |    |               |                     |                                              | Período |         | Medições                   | Hipo | Babio  | Normal | Alto. | Hiper |
|    |    |               | Data Nasc           | 31/Dez/1998 (18anos)                         | 7 dias  |         | 15                         | 0    | 0      | T      | 12    | -2    |
|    |    |               |                     | V221 12                                      | 14 dias |         | 30                         | 0    | 0      | т      | 22    | 7     |
|    |    |               | Sexo                | Mascumo                                      | 30 dias |         | 30                         | 0    | 0      | т      | 22    | 7     |
|    |    |               | Telefone            | (96) 2626-1637                               | 60 dias |         | 30                         | 0    | 0      | 1      | .22   | 7     |
|    |    |               |                     |                                              |         |         |                            |      |        |        |       |       |

Resultados dos pacientes armazenados no computador após serem transferidos para armazenagem no servidor da plataforma NUVEM (níveis de glicemia, análise total ou parcial de dados, inclusive dados pessoais).

O gráfico mostra a porcentagem de controle do monitoramento.

### **▲**GlicoSYS

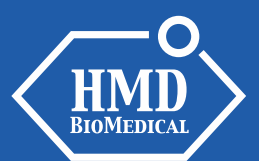

### PLATAFORMA NUVEM – RELATÓRIO PACIENTES

**HMD BioMedial Inc.** 

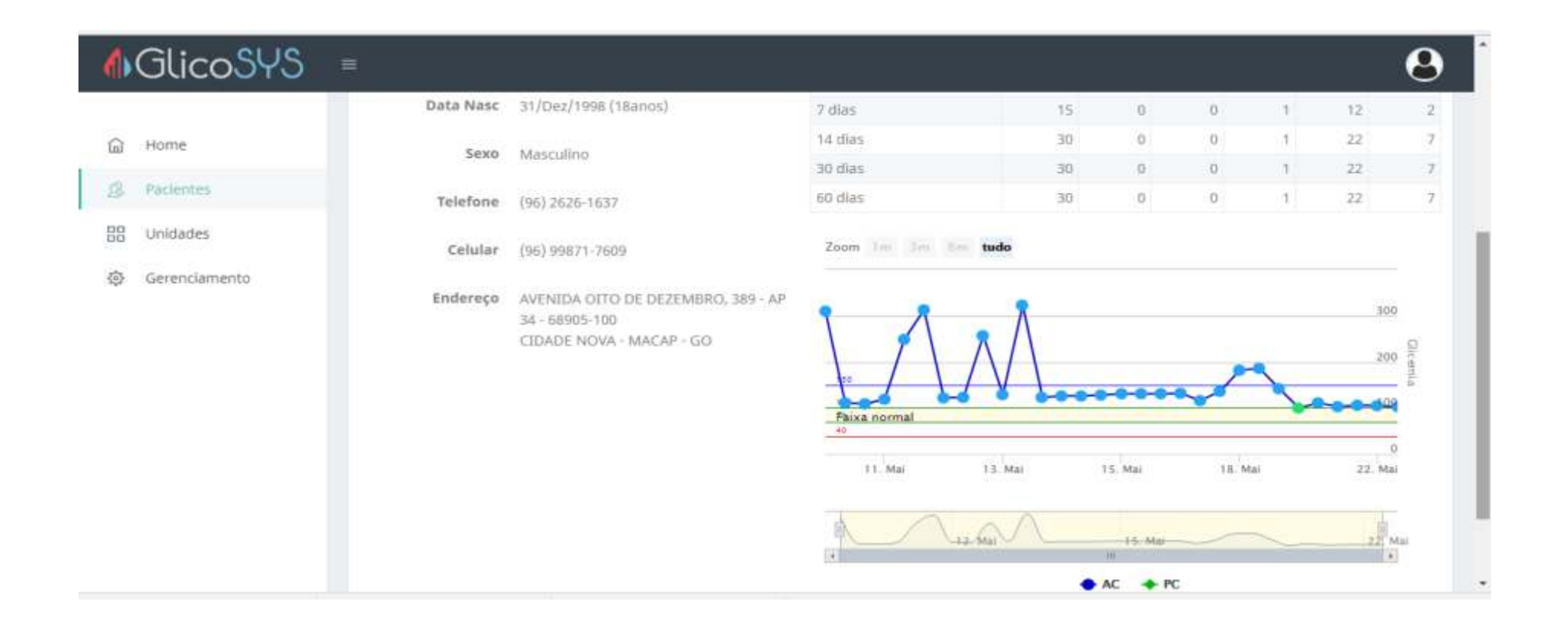

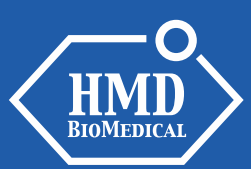

### **♦**GlicoSYS

#### PLATAFORMA NUVEM – MAPA

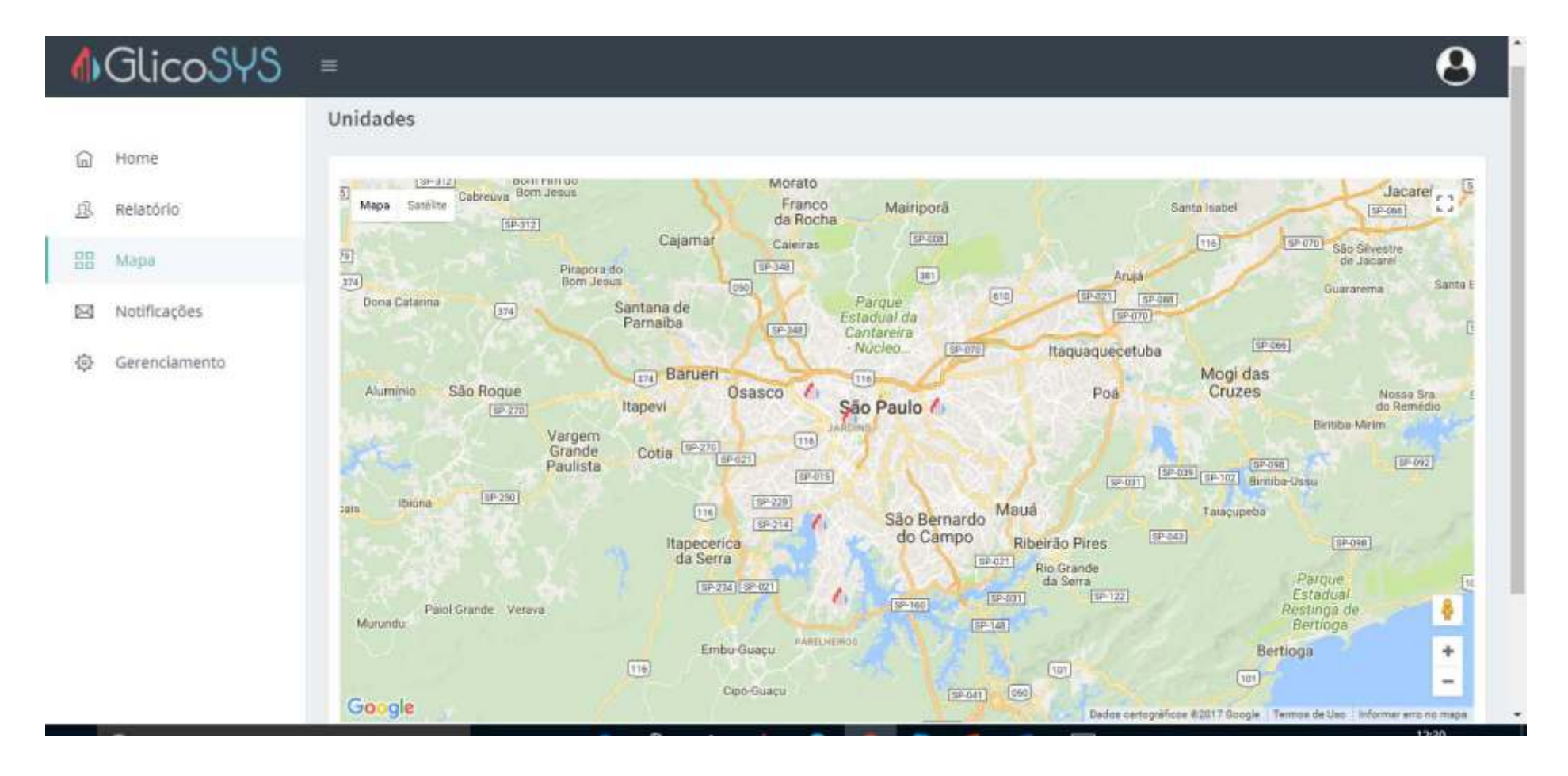

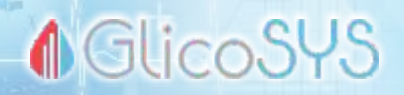

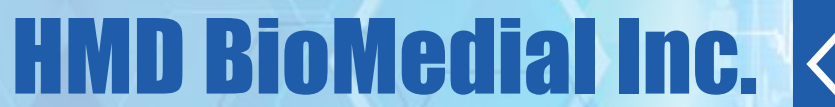

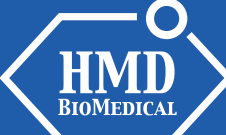

#### PLATAFORMA NUVEM – MAPA / UNIDADE

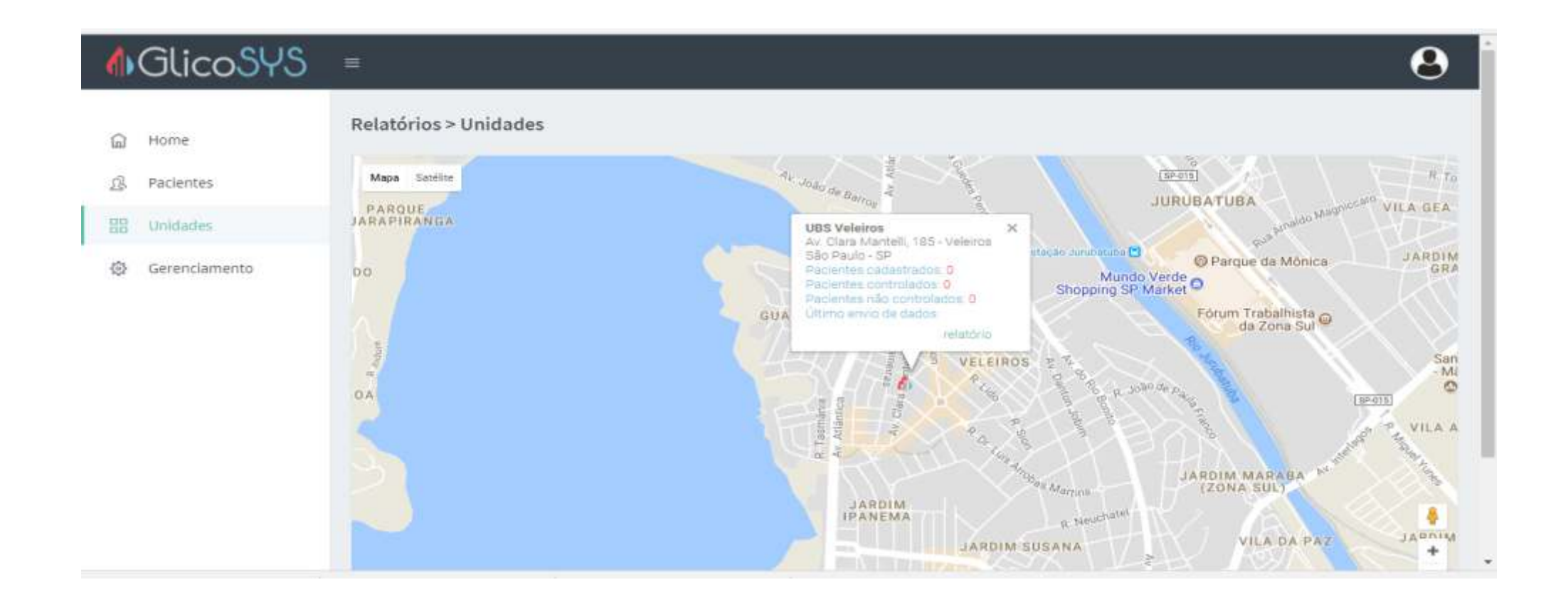

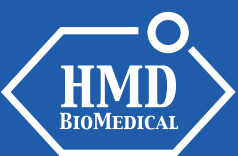

### **▲**GlicoSYS

#### PLATAFORMA NUVEM - NOTIFICAÇÕES (OPCIONAL)

| ♠GlicoSYS                   |                                                          | 8 |
|-----------------------------|----------------------------------------------------------|---|
| Home     Relatório     Mapa | Mensagem<br>Limite máximo de 225 caracteres por mensagem |   |
| BI Notificações             | Estado • Cidade • Unidade •                              |   |
| 츟 Gerenciamento             | Nome CIF Glicosimetro                                    |   |
|                             | actival de abside de datasses y ques - Envisio           |   |
|                             |                                                          |   |
|                             |                                                          |   |
|                             | GlicoSYS © 2017 while anti-venter                        |   |

A opção Notificações é utilizada quando a unidade de saúde deseja enviar mensagens aos seus pacientes. Este serviço é opcional.

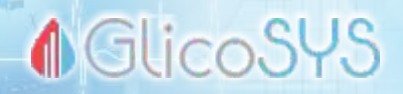

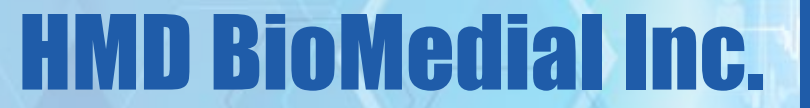

#### PLATAFORMA NUVEM – GERENCIAMENTO / USUÁRIOS

| GlicoSYS        | ) =      |                                    | 8   |
|-----------------|----------|------------------------------------|-----|
| ត្រ Home        | Usuários |                                    |     |
| 🕵 Pacientes     | Nome     | Perfil + Fibrar                    |     |
| 88 Unidades     | Perfil   | Nome                               |     |
| Gerenciamento   |          | Admin                              |     |
| Usidirios       |          | AGATHA ALICIA ALMEIDA              |     |
| Unidades        |          | ANA LARA NICOLE MENDES             |     |
| Cidades         |          | AUGUSTO RODRIGO ANTHONY DOS SANTOS |     |
| Logs Medição    | 0        | Beltrano Santos                    |     |
| Logs WebService |          | CECILIA NINA DE PAULA              | 2 2 |
|                 |          | CLARA LUIZA MONTEIRO               |     |
|                 | 8        | Daniel                             |     |
|                 |          | DANIEL ANDR                        |     |

Os dados dos pacientes armazenados são encriptados e só podem ser acessados por usuários cadastrados, por meio de senha.

HMD BIOMEDICAL

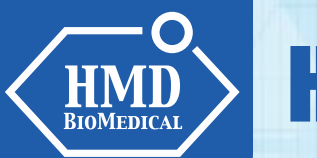

### **♦** GlicoSYS

#### **PLATAFORMA NUVEM – GERENCIAMENTO / UNIDADES**

| Home            | Unidades                  |                |                  |           |
|-----------------|---------------------------|----------------|------------------|-----------|
| Relatório       | Nome : Filtrar            |                |                  |           |
| Мара            | Nome                      | Cidade         | Bairro           |           |
| Notificações    | U85 jardim Três Corações. | SP - São Paulo | jd Três Carações | 22        |
| Gerenclamento   | UBS Oscar Freire          | SP - São Paulo | Pinheiros        | 2         |
| Usuarios        | UBS Vila Santo Estevão    | SP - São Paulo | Tatuapé          | 2 🗵       |
| Unidades        | UBS Veleiros              | SP - São Paulo | Veleiros         |           |
| Cidades         | UBS Parque da Lapa        | SP - São Paulo | Vila Leopoldina  | 22        |
| Logs Medição    |                           |                |                  |           |
| Logs WebService | < 1 > 5 registros         |                |                  | Adicionat |

Busca de unidades por nome.

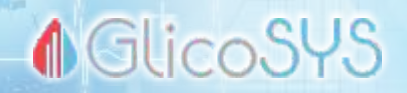

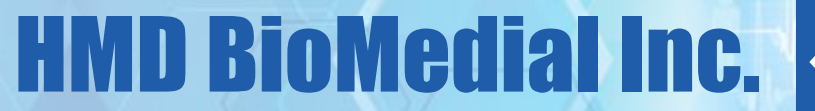

#### PLATAFORMA NUVEM – GERENCIAMENTO / CIDADES

| Home            | Cidades |                         |            |
|-----------------|---------|-------------------------|------------|
| Relatório       | Nome    | todos estados 📼 Filtrar |            |
| Мара            | UF      | Cidade                  |            |
| Notificações    | PR      | Curitiba                | 2 🛙        |
| Gerenclamento   | RJ      | Rio de janeiro          | 2 2        |
| Usuários        | SP      | São Paulo               |            |
| Unidades        | SP      | Sorocaba                | 2 🖾        |
| Logs Medição    | < 1 >   | 4 registros             | Afficienar |
| Logs WebService |         |                         |            |

Busca de unidades por cidade.

37

HMD BIOMEDICAL

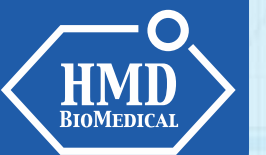

### **♦**GlicoSYS

#### PLATAFORMA NUVEM – GERENCIAMENTO / LOGS DE MEDIÇÃO

| •    | GlicoSYS        | =       |      |      |         |        |                         |                         |          | 8      |
|------|-----------------|---------|------|------|---------|--------|-------------------------|-------------------------|----------|--------|
| ۵.   | Home            | Medição |      |      |         |        |                         |                         |          |        |
| 3    | Pacientes       |         |      |      |         |        |                         |                         |          |        |
| 00   | (heldballer     | cod     | user | unid | Medidor | Agente | Dt Taxa                 | Dt Leitura              | Glicemia | Evento |
| . 00 | uniuades        | 2133    | 56   | 1    | 0008484 |        | 25-jui-2017 - 19-04-15  | 25-jul-2017 - 19:07:41  | 111.00   | 1      |
| 6    | Gerenclamento   | 2122    | 56   | 1    | 0008484 |        | 28-jun-2017 - 21-21-15  | 25-jul-2017 - 19:07:41  | 342.00   | 0      |
|      | Usuários        | 2121    | 56   | 3    | 0008484 |        | 28-Jun-2017 - 15-21-15  | 25-jul-2017 - 19(07:41  | 269.00   |        |
|      | New York        | 2120    | 56   | 1    | 0006484 |        | 28-juni-2017 - 09.06:15 | 25-jul-2017 - 19:07:41  | 251.00   | 3      |
|      | Unitades        | 2119    | 5.6  | 1    | 0008484 |        | 28-jun-2017 - 06:40:15  | 25-jul-2017 - 19:07:41  | 48.00    | 2      |
|      | Cidades         | 2110    | 56   | 3    | D008484 |        | 27-jun-2017 - 18:24:15  | 29-jun-2017 - 19:38:34  | 50.00    | 8      |
|      | Logs Medição    | 2317    | 56   |      | D008484 |        | 27-jun-2017 - 14.10.15  | 29-jun-2017 - 19.36.34  | 265.00   | 312    |
|      | Logs WebService | 2116    | 56   | 3    | 0005484 |        | 27-jun-2017 - 11:51:15  | 29-jun-2017 - 19:36:34  | 256.00   | 1      |
|      |                 | 2115    | 56   | 3    | 0006484 |        | 27-puni 2017 - 07.35:15 | 29-jun: 2017 - 19:36-33 | 50-90    | 2      |
|      |                 | 2114    | 56   | 3.   | 0008484 |        | 26-jun-2017-21.00.15    | 27-jun-2017 - 15:57:45  | 45.55    | 2      |
|      |                 | 2113    | 56   | t    | 0008484 |        | 26-juni 2017 - 14:00:15 | 27-jun-2017 - 15:57/45  | 45.00    | 2      |
|      |                 | 2112    | 56   | 1    | D0C8484 |        | 26-jun-2017 - 12:00:15  | 27-jun-2017 - 15:57;45  | 303.00   | 2      |

Logs de medição armazenados no servidor.

### **♦**GlicoSYS

## **HMD BioMedial Inc.**

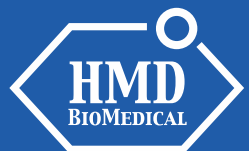

#### PLATAFORMA NUVEM – GERENCIAMENTO / WEBSERVICE

#### GlicoSYS =

| ļ  | Home            | LOES                        |                                                                                                    |  |  |  |  |  |
|----|-----------------|-----------------------------|----------------------------------------------------------------------------------------------------|--|--|--|--|--|
| i. | Pacientes       | 10000                       |                                                                                                    |  |  |  |  |  |
| z  | Unidades        | Data/Hora/IP                | Registro                                                                                                    |  |  |  |  |  |
|    | 01100005        | 31-241-2017                 | MEDICACI ("LenuralD":3."UnidadeSaude":"17834F15-CD1D-43C0-0FF1-63585493FC17", "Medidor":"0000612", "AgenteCRMCOREN":"", "PacienteCPF":"406.055.561                                                                                                    |  |  |  |  |  |
| 8  | Gerenciamento   | 127.255.255.255             | 48", "Pacientesatarvascimento" (1994-12-0710/30/30"," Deta Isoa "2017-07-31(22/26.45", "Evento" "0", "Nivesatcenva" (2017-07-<br>3)T22:41:52.777") UnidadeSaude has encontrada (17834F15C01D43C09FF163585492FC17)                                                                                                    |  |  |  |  |  |
|    | Upiddor         | 31-jui-2017                 | MEDICAO ("LaturalD", 1, "UnidadeSaude", "17834P15-C01D-43C6-9FF1-63585492PC17", "Medicion" "0000612", "AgenteCRMCOREN", "", "PacienteCPF1", 408.055.561-                                                                                                    |  |  |  |  |  |
|    | L'SOB(105       | 127.255.255.255             | 48°, "PacienteGataNeechento" "1998-12-07100/00:00", "DetaTexes", 2017-07-31122; 10:45", "Evento", "0", "NiveRatorma", 130.0, "DataLettura", 2017-07-<br>31122:22:18:577") UnidadeSaude naciencontrada (17834FISCD1D43C09FFI65885482FC17)                                                                                                    |  |  |  |  |  |
|    | Unidades        | 31-jui-2017                 | PACIENTE: {"UnidadeSaude": *17834F15-CD1D-43C0-9FF1-63585482FC17", *CFF*: *406.055.561-48", *NumeroPlano*: *12345678*, *Gilcosimetro*: *0000612*,                                                                                                    |  |  |  |  |  |
|    | Cidades         | 22:35:16<br>127,255:355:255 | "Nome"*LUAN CARLOS EDUARDO FERNANDES", "DataNascimento", 1998-12-07100:00:00", "Sexo", "MASCULINO", "Peso", "78", "Altura", "1.67", "Telefone", "(61)<br>2607-0138", "Email", "tuan_carlos@ltip.com.br", "Celular", "(61) 99467-9126", "Endereco", "QUADRA EQNN 24/26 ELOCO C", "Numero", "123", "Complemento", "CASA                                                                                                    |  |  |  |  |  |
|    | Lons Madicito   |                             | 2*, *CEP**72220-583*, *Beima**CEELÄNDIA SUI, (CELLÄNDIA)*, *Cidade* *BRASILIA*, *Einado* *DF*, *DanaAtuelizacae**2017-07-31732;14:56.27*, *Limite**<br>(*InferiorNormal**110, *InferiorLimite**270, *SuperiorNormal**126.*SuperiorLimite**260)) UnidedeSaude nab encontrada (17834F15ED1D43C08FF163885492FC17)                                                                                                    |  |  |  |  |  |
|    | Logs meanao     | 16.4.4.3017                 | AUDITARY IN AN ANY ADDRESS OF TAXABLE AND TAXABLE AND TRADE AND AND AND ADDRESS PARAMETERS AND ADDRESS TAXABLE ADDRESS AND ADDRESS AND ADDRESS ADDRESS                                                                                                    |  |  |  |  |  |
|    | Logs WebService | 15:50:37                    | Secondo La Contrasta Secondo Secondo Contrasta Seconda Contrasta Seconda Seconda Contrasta Seconda Contrasta Second<br>Seconda Seconda Contrasta Seconda Contrasta Seconda Seconda Seconda Seconda Seconda Seconda Seconda Seconda Seconda Seconda Seconda Seconda Seconda Seconda Seconda Seconda Seconda Seconda Seconda Seconda Seconda Seconda Seconda Second |  |  |  |  |  |
|    |                 | 127,255,255,255             | 25T19:07:41:34*} SUCESD                                                                                                    |  |  |  |  |  |
|    |                 | 26-jul-2017                 | MEDICAD. ("LeituralD": 81, "Unidade Saude", "7A7FA2D6-50A7-079D-187F-8733000068FF", "Medidor", "0008484", "AgenteCRMCOREN: "1, "PecienteCPF", 512, 682, 244-<br>727, "VacienteDutativacionenes", "1095-03-01700/000", "Data Enviro", "Data Enviro", "Company," 2017, "Data Enviro", "2017, 02, 244-<br>727, "VacienteDutativacionenes", "1095-03-01700/000", "Data Enviro", "Data Enviro", "Company," 2017, "Data Enviro", "2017, 02, 244-<br>727, "VacienteDutativacionenes", "1095-03-01700/000", "Data Enviro", "Data Enviro", "Company," 2017, "Data Enviro", "2017, 02, 244-<br>727, "VacienteDutativacionenes", "1095-03-01700/000", "Data Enviro", "Data Enviro", "Data Enviro", "Data Enviro", "2017, 02, 244-                                                                                                    |  |  |  |  |  |
|    |                 | 127,255.255.255             | 25719-07-41-537*) SUCESSO                                                                                                    |  |  |  |  |  |
|    |                 | 26-jul-2017                 | MEDICAC: ("LenuralD":80."UnidadeSaude" "7A7FA2D6-58A7-079D-187F-8733969088FF", "Memoor" "0008484", "AgenteCRMCOREN" ", "PacienteCFF", "612 582 244-                                                                                                    |  |  |  |  |  |

Registros no servidor.

9

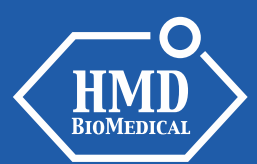

#### **FAQ - PERGUNTAS FREQUENTES**

#### 1 – Como baixar o software no meu computador?

R: Acessar o site <u>www.hmdbio.com.br.</u> Clicar na opção DOWNLOADS. Selecionar GLICOSYS. O download iniciará automaticamente.

#### 2 - Como cadastrar pacientes ou alterar seus dados?

R: Na tela painel de controle, clicar em PACIENTE, e prosseguir com o cadastro, completando as informações que são solicitadas na tela. Após a conclusão do cadastro, clicar no botão SALVAR. Para editar os dados, clicar no botão EDITAR para efetuar as alterações desejadas. Clicar em SALVAR.

#### 3 - Como eu cadastro ou descadastro o aparelho de um paciente?

R: Na tela painel de controle, entrar em PACIENTE. Selecionar a opção <u>+Glicosímetro</u>. Cadastrar o número de série do aparelho (localizado tanto na embalagem quanto no verso do aparelho). Para descadastrar/trocar de aparelho, siga as mesmas instruções.

#### 4 - Como localizar o cadastro de um paciente?

R: Na tela painel de controle, clicar em PACIENTE e em seguida na opção PROCURAR. Uma tela abrirá com um campo no qual se pode digitar o nome do paciente (completo ou apenas as primeiras letras). PESQUISAR. Após identificar o nome que procura, clicar duas vezes no nome do paciente.

#### 5 - Como realizar o cadastro de um agente de saúde?

R: Na tela painel de controle, clicar em AGENTE DE SAÚDE. Selecionar NOVO. Clicar em PERFIL para que o menu de opções seja aberto. Prosseguir com o cadastro.

#### 6 - Como transferir os dados de um paciente armazenados no aparelho para o computador ?

R: Primeiro, certificar-se de que o computador esteja com o programa GLIGOSYS instalado. Conectar o cabo USB (fornecido pela HMD) no aparelho e no computador. Clicar em LER DADOS. Aguardar alguns minutos para que o cabo faça a leitura dos dados. Quando o programa estiver pronto para descarregar os dados, o botão com a imagem de um aparelho saíra do modo DESCONECTADO e passará para LER DADOS e mudar de cinza para verde. Clicar no botão. A transferência começará e levará alguns segundos para baixar todos os resultados ainda não baixados. O programa mostrará os dados do paciente usuário do aparelho, o número de série do aparelho e quantos resultados foram baixados naquele momento.

♦ GlicoS<sup>4</sup>

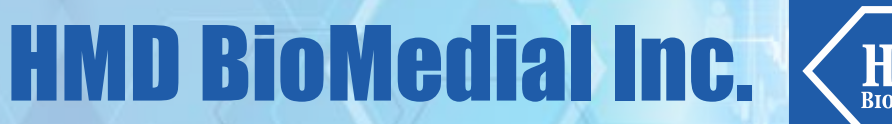

#### 7 - Como proceder caso um aparelho não esteja associado a um paciente?

R: Efetuar o cadastro do paciente (pergunta 2) e associar o aparelho a seu cadastro. Ou baixar os resultados no computador e na sequência cadastrar o paciente (neste caso, o programa indicará que o aparelho não está associado a nenhum paciente).

#### 8 - Os dados já baixados podem ser baixados novamente?

R: Não, pois o sistema funciona de forma inteligente, salvando apenas os novos resultados que estão no aparelho e que não foram ainda baixados.

#### 9 - Após a transferência dos resultados estes são apagados do aparelho?

R: Não, os resultados permanecem na memória do aparelho, a qual possui capacidade para armazenar 800 resultados. Após o resultado de número 800 ter sido salvo, o aparelho deleta automaticamente o resultado mais antigo e salva o mais recente.

#### 10 - O que é a plataforma nuvem?

R: É um servidor de armazenamento e gestão de dados. Os dados são transferidos de forma totalmente segura. Basta estar com acesso à internet e ter usuário e senha para acessar dados dos pacientes e das unidades de saúde. A plataforma possui ferramentas estatísticas completas do perfil glicêmico dos pacientes e também das unidades de saúde.

#### 11 - Como os dados são transferidos para a plataforma nuvem?

R: Os dados armazenados no computar são transferidos automaticamente para o servidor na plataforma Nuvem, uma vez que o computador esteja conectado à Internet (online). Caso o computador não esteja conectado à Internet (offline), os dados ficarão pendentes na função Sincronização, aguardando conexão com a Internet para serem transferidos.

#### 12 - Os dados armazenados podem ser acessados de forma remota?

R: Os dados armazenados no computador da unidade de saúde apenas podem ser acessados no computador da unidade. A plataforma Nuvem pode ser acessada de forma remota, por meio de login e senha.

#### **ATENÇÃO:**

Para mais informações sobre o aparelho de glicemia e tiras de teste GLUCOLEADER, leia as instruções de uso. Para o bom funcionamento do seu programa GlicoSYS, lembre-se de fechar as telas após o uso e clicar em "sair" ou efetuar "logout" quando não estiver utilizando o programa. Em caso de dúvida, contate o Suporte da HMD.

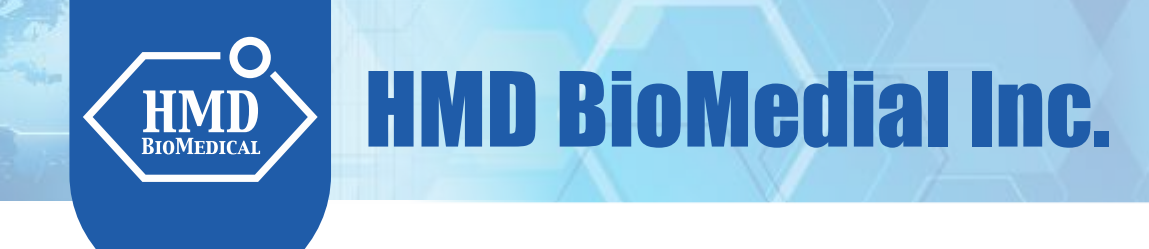

# GlicoSYS

#### Em caso de dúvida quanto ao funcionamento do Programa GlicoSYS, acesse nosso suporte:

#### **SUPORTE TÉCNICO:**

(11) 4304-5004 suporte@hmdbio.com.br

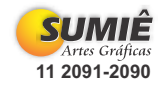

www.hmdbio.com.br

suporte: 11 4304-5004

42

♦ GlicoSYS

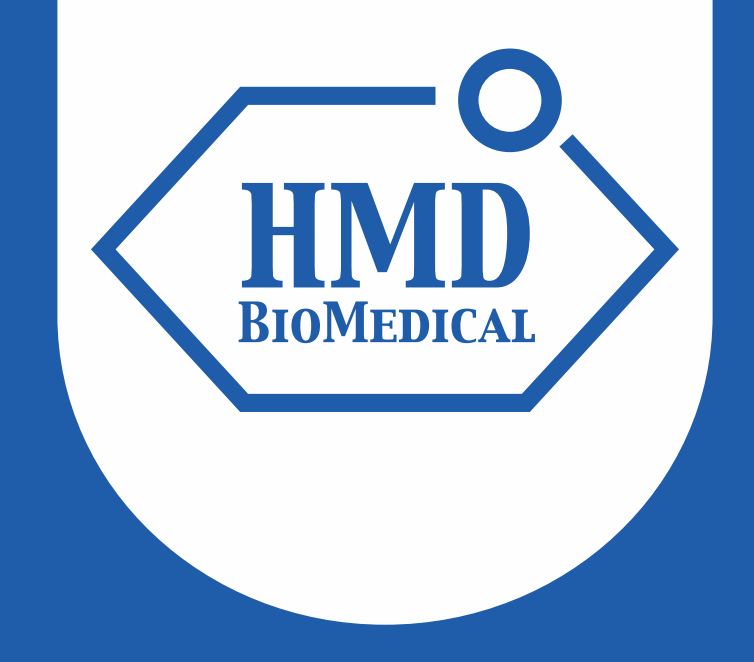